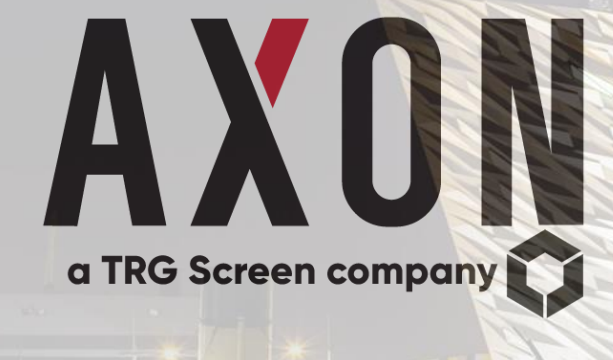

# PEAR User Guide

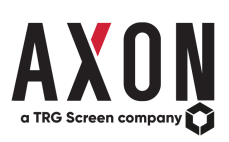

# Contents

| PEAR - What is it?                                | 3  |
|---------------------------------------------------|----|
| PEAR - Benefits                                   | 3  |
| PEAR - Home Page                                  | 4  |
| PEAR - Announcements Page                         | 6  |
| Additional Notes                                  | 8  |
| Announcement Date/Effective Date Filter           | 8  |
| Viewing announcements older than ninety (90) days | 10 |
| PEAR - Exchange Page                              | 12 |
| ComPEAR                                           | 14 |
| PEAR - Exchange Product Page                      | 17 |
| PEAR - Exchange Policy Page                       | 19 |
| PEAR - Vendor Notifications                       | 21 |
| PEAR - Reports Page                               | 27 |
| PEAR - What If?                                   | 29 |
| What If Example                                   | 30 |
| PEAR - Admin                                      | 31 |
| Admin - Licence Picker Example                    | 32 |
| Admin - Licence Picker What If Example            | 37 |

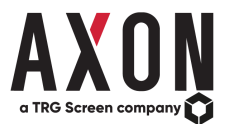

## **PEAR - What is it?**

PEAR is Axon's online exchange compliance database and the knowledge centre that underpins the Axon platform. With an intuitive design, PEAR has a home page for each exchange giving customers access to dedicated sections on products, policies and copies of documents.

| Search<br>Cordwrge: Search            | Q Read                       |                                                   |               | Search    |       | Dy All     |         |
|---------------------------------------|------------------------------|---------------------------------------------------|---------------|-----------|-------|------------|---------|
| 17C Margaria                          |                              | 2 2 4 5                                           |               |           | _     | 8 RealTime | Delayed |
| Also Dhahi Securifes Eurbanne         |                              |                                                   |               | Refinitiv |       | Bicomberg  |         |
| London                                | Description                  | 28                                                | Exchange Code | PDP Code  | EID   | Mnemonic   |         |
| Amman Strick Furtheree                | O (TX1) SM                   | hTSX Real Time Index Price Levels - Inside Canada |               |           | 49188 | T\$30      | 00.0    |
| Annie Deckeren                        | <ul> <li>AZX Mark</li> </ul> | et Data                                           |               |           | 75821 | A2304      | Go .    |
| report Course                         | Adventu                      | Eve information Subscriber                        |               |           |       |            | 00.0    |
| Amex Group                            | O AFF - Pos                  | Lizade                                            |               |           |       |            | 00 s    |
| Australian securities Exchange        | O ATT Level                  | TA-11                                             | 11            | 171       | 14043 | MI.        | 0       |
| 80 (tornedy BMP8OVESPA)               | AFF Level                    | 1 Snapshot - A1                                   |               |           |       |            | 00.5    |
| barran trock Exchange                 | O AFF Level                  | 2 - A5 (5, 10, 20-8 full depth)                   | 172           | 172       | 14122 | MBBO       | 60.     |
| Boerse Stutgart                       | Ge . AFT Level               | 2 Snapshot (full depth)                           |               |           |       |            | 00.6    |
| bossa de Viaores de Colombia (0VC)    | AFF Level                    | 2 Snapshot - A4 (5,10,20 depth)                   |               |           |       |            | 60 *    |
| Bolsa De Valores De Lima (BVL)        | Ge . AGREX &                 | IDEX Level 1 - A1                                 | nz            | nz        |       |            | 00 a    |
| Botsa Institucional de Valores (BIVA) | AGREX &                      | IDEX Level 2 - A5 (5, 10, 20.8 full depth)        | 172           | ΠZ        |       |            | 00.5    |
| Boisa Mexicana de Valores (BMV)       | OR N OR AWAY UP              |                                                   |               |           | 30933 | AMP        | G0+     |
| Bolsas y Mercados Argentinos (BYMA)   | Ge + O AM Italia             | Level 1 - A1                                      |               |           |       |            | 00.5    |
| Buisas Y Mercados Escencios (BME)     | 00.0                         |                                                   |               |           |       |            |         |
|                                       |                              | Capyright & Ascon Presenced Systems Ltd. 2020     |               |           |       |            |         |
|                                       |                              | AXUN                                              |               | Marka SQA | 4-0   | 0.0 4/0    | •       |

# **PEAR - Benefits**

- 1. Enables users to determine data usage costs by creating 'what if' scenarios.
- 2. Searchable information using vendor codes.
- 3. Allows the mapping of market data policies at product level rather than Exchange level, this, in turn, allows users to access targeted guidance to their queries efficiently. Previous exchange market data agreements, policies, pricing and announcements are maintained within Axon Knowledge and are accessible via PEAR.
- **4.** Recognises searchable terms including Axon's proprietary standardised terms for Unit of Count. Standardised searchable terms allow for easy comparison between exchanges or products in addition to providing quick reference guidance.
- **5.** Axon Knowledge includes product and licence hierarchy structures allowing users to quickly see which other products or licences are included within any given product or licence.
- **6.** Includes details of announcements by exchanges and upcoming price changes to ensure that you stay up to date.

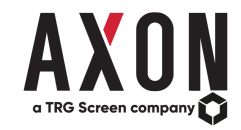

| PEAR - Home Page                                                                                                    | PEAR Menu           |                                             | PEAR Announcements Rem | inder          |                    | Man          | age your a         | ccount  |
|----------------------------------------------------------------------------------------------------|---------------------|---------------------------------------------|------------------------|----------------|--------------------|--------------|--------------------|---------|
|                                                                                                    |                     |                                             |                        |                |                    |              |                    |         |
| $\begin{array}{c} & \begin{array}{c} & \\ & \end{array} \end{array}  \\ \leftarrow \end{array}  \\ \begin{array}{c} \\ \leftarrow \end{array}  \\ \end{array}  \\ \begin{array}{c} \\ \end{array}  \\ \end{array}  \\ \begin{array}{c} \\ \end{array}  \\ \end{array}  \\ \begin{array}{c} \\ \end{array}  \\ \end{array}  \\ \begin{array}{c} \\ \end{array}  \\ \end{array}  \\ \begin{array}{c} \\ \end{array}  \\ \end{array}  \\ \begin{array}{c} \\ \end{array}  \\ \begin{array}{c} \\ \end{array}  \\ \end{array}  \\ \begin{array}{c} \\ \end{array}  \\ \begin{array}{c} \\ \end{array}  \\ \end{array}  \\ \begin{array}{c} \\ \end{array}  \\ \end{array}  \\ \begin{array}{c} \\ \end{array}  \\ \end{array}  \\ \begin{array}{c} \\ \end{array}  \\ \end{array}  \\ \begin{array}{c} \\ \end{array}  \\ \end{array}  \\ \begin{array}{c} \\ \end{array}  \\ \end{array}  \\ \begin{array}{c} \\ \end{array}  \\ \end{array}  \\ \begin{array}{c} \\ \end{array}  \\ \end{array}  \\ \begin{array}{c} \\ \end{array}  \\ \end{array}  \\ \begin{array}{c} \\ \end{array}  \\ \end{array}  \\ \begin{array}{c} \\ \end{array}  \\ \end{array}  \\ \begin{array}{c} \\ \end{array}  \\ \end{array}  \\ \end{array}  \\ \begin{array}{c} \\ \end{array}  \\ \end{array}  \\ \begin{array}{c} \\ \end{array}  \\ \end{array}  \\ \end{array}  \\ \begin{array}{c} \\ \end{array}  \\ \end{array}  \\ \end{array}  \\ \begin{array}{c} \\ \end{array}  \\ \end{array}  \\ \end{array}  \\ \end{array}  \\ \begin{array}{c} \\ \end{array}  \\ \end{array}  \end{array}  \\ \end{array}  \end{array}  \\ \end{array}  \end{array}  \\ \end{array}  \end{array}  \\ \end{array}  \end{array}  \end{array}  \end{array}  \end{array}  \end{array}  \\ \end{array}  \end{array}  }  \end{array}  \end{array}$ |                     |                                             |                        | $\mathbf{X}$   |                    |              | *                  |         |
| PEAR HOME ANNOUNCEMENTS VENDOR NOT                                                                                                    | TIFICATIONS REPORTS | WHAT IF? ADMIN                              |                        |                |                    |              | ~                  | 1.      |
| Search                                                                                                    |                     |                                             |                        | 12 new announc | ements have been c | reated since | ou last logged in. | View    |
| Exchange: Search                                                                                                    | Q Reset             | Product:                                    |                        |                | Search             | ٩            | By All             | Ŧ       |
| A2X Markets                                                                                                    | Go »                | « < 1 2 3 4 5 > »                           |                        |                |                    |              | Real Time          | Delayed |
| Abu Dhabi Securities Exchange                                                                                                    | Go »                |                                             |                        | Refir          | iitiv              |              | Bloomberg          |         |
| Aequitas                                                                                                    | Go »                | Description                                 |                        | Exchange Code  | PDP Code           | EID          | Mnemonic           | -       |
| Amman Stock Exchange                                                                                                    | Go »                | (TX1) S&P/TSX Real Time Index Price Levels  | s - Inside Canada      |                |                    | 49188        | TSXI               | Go »    |
| Aquis Exchange                                                                                                    | Go »                | A2X Market Data                             |                        |                |                    | 75821        | A2XM               | Go »    |
| ATHEX Group                                                                                                    | Go »                | Administrative Information Subscriber       |                        |                |                    |              |                    | Go »    |
| Australian Securities Exchange                                                                                                    | Go »                | O AFF - Post-trade                          |                        |                |                    |              |                    | Go »    |
| B3 (formerly BMFBOVESPA)                                                                                                    | Go »                | O AFF Level 1 - A1                          |                        | IT1            | IT1                | 14043        | MIL                | Go »    |
| Bahrain Stock Exchange                                                                                                    | Go »                | AFF Level 1 Snapshot - A1                   |                        |                |                    |              |                    | Go »    |
| Boerse Stuttgart                                                                                                    | Gon                 | AFF Level 2 - A5 (5, 10, 20 & full depth)   |                        | IT2            | IT2                | 14122        | MBBO               | Go »    |
| Rolea de Valores de Colombia (RVC)                                                                                                    | Gon                 | AFF Level 2 Snapshot (full depth)           |                        |                |                    |              |                    | Go »    |
| Beles De Veleres De Lime (DVC)                                                                                                    |                     | AFF Level 2 Snapshot - A4 (5,10 ,20 depth)  |                        |                |                    |              |                    | Go »    |
|                                                                                                    | G0 »                | AGREX & IDEX Level 1 - A1                   |                        | ITZ            | ITZ                |              |                    | Go »    |
| Bolsa Institucional de Valores (BIVA)                                                                                                    | G0 »                | AGREX & IDEX Level 2 - A5 (5, 10, 20 & full | depth)                 | ITZ            | ITZ                |              |                    | Go »    |
| Bolsa Mexicana de Valores (BMV)                                                                                                    | Go »                | 🛇 AIAF LP                                   |                        |                |                    | 30933        | AIAF               | Go »    |
| Bolsas y Mercados Argentinos (BYMA)                                                                                                    | Go »                | AIM Italia Level 1 - A1                     |                        |                |                    |              |                    | Go »    |
| Bolsas Y Mercados Espanoles (BME)                                                                                                    | G0 » ▼              |                                             |                        |                |                    |              |                    |         |

<u>On the left-hand side</u>, we have the various exchanges/exchange groups available within PEAR. The exchanges are split out by contract e.g. if we type 'Irish Stock Exchange' into the search bar it will refine the result to Euronext as they administer all of the market data for the Irish Stock Exchange. So essentially you can search for the exchange group e.g. Wiener Börse or alternatively search for the underlying market e.g. Macedonian (administered by Wiener Börse).

On the right-hand side, we have the related exchange products. Here you have the ability to search for a product using different criteria such as the Product Name or the associated Vendor Codes and so forth. For example, if we type 'NAS1', it will refine the results to show 'UTP Level 1' (PDP Code).

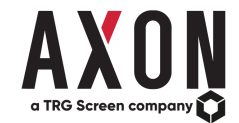

If there have been Announcements within PEAR since you last logged in, a reminder will appear (if applicable) at the top right corner of the PEAR Home Page showing you how many Announcements have been created since your last login. By clicking on the 'View' button a lightbox will appear showing you the list of Announcements that you may have missed.

| PEAR Application × +                         |                                    |                                                                   |                                                                   |       |                        |                     | -                  | o ×              |
|----------------------------------------------|------------------------------------|-------------------------------------------------------------------|-------------------------------------------------------------------|-------|------------------------|---------------------|--------------------|------------------|
| ← → C                                        |                                    |                                                                   |                                                                   |       |                        |                     | \$                 | ⊃   <b>(</b> ) : |
| PEAR HOME ANNOUNCEMENTS VENDOR NO            | What's New?                        |                                                                   |                                                                   |       |                        |                     |                    | 1-               |
| Search                                       | Exchange Name                      | Announcement Title                                                | Announcement Types                                                |       | ouncements have been c | eated since         | ou last logged in. | View             |
| Exchange: Search                             | Intercontinental<br>Exchange (ICE) | 2020-03-11 Derived Data License Agreement Update                  | Document Change   Price Change - Licence                          | Go »  | Search                 | ۹                   | By All             |                  |
| A2X Markets<br>Abu Dhabi Securities Exchange | B3 (formerly<br>BMFBOVESPA)        | 2020-03-06 B3 Revised Market Data Commercial<br>Policy            | Document Change   Policy Update                                   | Go »  | Refinitiv              |                     | Bloomberg          | 5 Delayed        |
| Aequitas                                     | Oslo Bors                          | 2020-01-27 Oslo market data will migrate to<br>Euronext July 2020 | Document Change   Exchange Participants   Product<br>Decommission | Go »  | PDP Code               | <b>EID</b><br>49188 | Mnemonic<br>TSXI   | Go »             |
| Amman Stock Exchange<br>Aquis Exchange       | SIX Swiss Exchange                 | 2020-03-02 Agreement for Non-Display Information Usage            | Document Change                                                   | Go »  |                        | 75821               | A2XM               | Go »             |
| ATHEX Group                                  |                                    |                                                                   |                                                                   |       |                        |                     |                    | Go »             |
| Australian Securities Exchange               |                                    |                                                                   |                                                                   | Close | 174                    | 14042               | NAU .              | G0 »             |
| B3 (formerly BMFBOVESPA)                     |                                    | AFE Level 1 Spanchot A1                                           |                                                                   | _     |                        | 14043               | MIL                | Gow              |
| Bahrain Stock Exchange                       | Go »                               | AFF Level 2 - A5 (5, 10, 20, & full depth)                        |                                                                   | 1172  | IT2                    | 1/122               | MBBO               | Gow              |
| Boerse Stuttgart                             | Go »                               | AFE Level 2 Snapshot (full depth)                                 |                                                                   | 112   | 112                    | 14122               | MBBO               | 60.2             |
| Bolsa de Valores de Colombia (BVC)           | Go »                               | AFF Level 2 Snapshot - A4 (5.10, 20 denth)                        |                                                                   |       |                        |                     |                    | Go »             |
| Bolsa De Valores De Lima (BVL)               | Go »                               | AGREX & IDEX Level 1 - A1                                         |                                                                   | 177   | ITZ                    |                     |                    | Go »             |
| Bolsa Institucional de Valores (BIVA)        | Go »                               | AGREX & IDEX Level 2 - 45 (5, 10, 20 & full dentil                | n                                                                 | 117   | ITZ                    |                     |                    | 60 %             |
| Bolsa Mexicana de Valores (BMV)              | Go »                               |                                                                   |                                                                   | 112   | 112                    | 30933               | ΔΙΔΕ               | 60 2             |
| Bolsas y Mercados Argentinos (BYMA)          | Go »                               |                                                                   |                                                                   |       |                        | 00500               |                    | 60.2             |
| Bolsas Y Mercados Espanoles (BME)            | Go »                               |                                                                   |                                                                   |       |                        |                     |                    |                  |
|                                              |                                    |                                                                   |                                                                   |       |                        |                     |                    |                  |

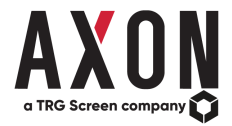

## **PEAR - Announcements Page**

- To keep up-to-date with exchange announcements we have contact with the exchanges, additionally, we also monitor the exchange websites and documentation.
- We compare the documentation that we hold with that on the exchange website, therefore within our daily checks, if there has been a change, we will proceed to
  update PEAR as required.
- Once we make the changes within PEAR, we will create an announcement, which also includes a notification email inviting the PEAR user to review the changes within PEAR.
- The list of announcements on the Announcements page lists those that have been effective within the last 90 days and those that are effective in the future.

| Y PEAR Application × +                                                                                                    | - 0 ×                                                                |
|----------------------------------------------------------------------------------------------------|----------------------------------------------------------------------|
| ← → C                                                                                                    | ☆ O   🌍 :                                                            |
| PEAR HOME ANNOUNCEMENTS VENDOR NOTIFICATIONS REPORTS WHAT IF? ADMIN                                                                                                    | £-                                                                   |
| Upcoming changes and those announced in the last 90 days                                                                                                    |                                                                      |
| Sort/Filter By: Announcement Date  All Exchanges  All Announcement Types  All Policy Types                                                                                                    | Restrict to Owned Products PDF CSV Reset                             |
| •       •       1       2       3       4       >       >       From: 2019-08-01       Image: To: 2020-03-10       Image: This Week                                                                                                    | This Month         Search                                            |
| Announced in Mar 2020<br>Title: B3 Revised Market Data Commercial Policy<br>Announcement Date: 2020-03-06<br>Announcement Types: Document Change, Policy Update<br>Policies Affected: Unit of Count - Basis of Count, Unit of Count - Per Instance            | Exchange: B3 (formerly BMFBOVESPA)<br>Effective Date: 2020-02-27     |
| Title: Agreement for Non-Display Information Usage<br>Announcement Date: 2020-03-02<br>Announcement Types: Document Change<br>Policies Affected: Non Display - Reference Price Based Systems, Non Display Applications                                        | Exchange: SIX Swiss Exchange<br>Effective Date: 2020-01-01 Go >      |
| Announced in Feb 2020                                                                                                    |                                                                      |
| Title: SZSE Fee Schedule for February 2020<br>Announcement Date: 2020-02-28<br>Announcement Types: Product Introduction, Document Change<br>Policies Affected: Unit of Count - Basis of Count, Unit of Count - Per Instance                                   | Exchange: Shenzhen Stock Exchange<br>Effective Date: 2020-07-01 Go > |
| Title: Fee Changes effective 1 July 2020<br>Announcement Date: 2020-02-27<br>Announcement Types: Price Change - Product, Policy Update, Price Change - Licence, Document Change<br>Policies Affected: Private Investor Criteria                               | Exchange: Euronext<br>Effective Date: 2020-07-01 Go >                |
| Title: Oslo Bors migration to Euronext July 2020<br>Announcement Date: 2020-02-27<br>Announcement Types: Product Introduction, Document Change<br>Policies Affected: Unit of Count - Natural User, Unit of Count - User Per Source, Unit of Count Non Display | Exchange: Euronext<br>Effective Date: 2020-07-01                     |

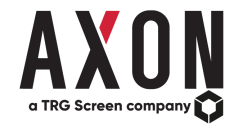

Below is a summary of the features that have been incorporated into the Announcements page.

| Feature/Capability                   | Function                                                                                                    |  |  |  |  |  |
|--------------------------------------|----------------------------------------------------------------------------------------------------|--|--|--|--|--|
| Sort/Filter                          | Ability to refine announcements by different filters – can filter by:                                              |  |  |  |  |  |
|                                      | <ul> <li>Announcement Date or Effective Date i.e. announcements that were published (announced) on</li> </ul>      |  |  |  |  |  |
|                                      | a specific date or announcements that became/become effective on a specific date.                                  |  |  |  |  |  |
|                                      | <ul> <li>Exchange – Select a specific exchange to see the announcements affecting it.</li> </ul>                   |  |  |  |  |  |
|                                      | <ul> <li>Announcement Type – Refine announcements based on what they affect i.e. Policy Update,</li> </ul>         |  |  |  |  |  |
|                                      | Policy Introduction, Document Change, Price Change, Product Decommission and Product                               |  |  |  |  |  |
|                                      | Introduction.                                                                                                    |  |  |  |  |  |
|                                      | <ul> <li>Policy Type – Filter announcements based on the policy type affected i.e. Non-Display, Unit of</li> </ul> |  |  |  |  |  |
|                                      | Count, Derived Data and so forth.                                                                                  |  |  |  |  |  |
| Date Picker                          | Ability to select a specific date range for either announcements 'announced' or 'effective' for that chosen        |  |  |  |  |  |
|                                      | date range. Please note: Only announcements that were either effective within the last 90 days or are              |  |  |  |  |  |
|                                      | upcoming are available on the announcements page.                                                                  |  |  |  |  |  |
| Export Capability                    | Ability to export the announcements in PDF or CSV format. This allows you to:                                      |  |  |  |  |  |
|                                      | <ul> <li>Export announcements based on the specific filter's input, if any. For example, export all</li> </ul>     |  |  |  |  |  |
|                                      | announcements effective in March 2020.                                                                             |  |  |  |  |  |
| 'This Week' and 'This Month' Buttons | Ability to quickly view announcements that are either 'announced' or 'effective' this week or this month.          |  |  |  |  |  |
| My Announcements                     | Ability to only show announcements that are directly linked to any products owned and/or licences held.            |  |  |  |  |  |
|                                      | Please note: Clients must administer the products they subscribe to and licences they hold to using the            |  |  |  |  |  |
|                                      | Admin feature in PEAR for this function to work correctly. If you require any further information, please          |  |  |  |  |  |
|                                      | contact us: support@axonfs.com                                                                                     |  |  |  |  |  |
| Search                               | Ability to search for announcements based on:                                                                      |  |  |  |  |  |
|                                      | Exchange Name                                                                                                    |  |  |  |  |  |
|                                      | <ul> <li>Product Name/Description</li> </ul>                                                                       |  |  |  |  |  |
|                                      | <ul> <li>PDP</li> </ul>                                                                                            |  |  |  |  |  |
|                                      | Exchange Code                                                                                                    |  |  |  |  |  |
|                                      | • EID                                                                                                    |  |  |  |  |  |
|                                      | Mnemonic                                                                                                    |  |  |  |  |  |

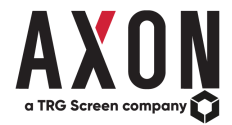

#### **Additional Notes**

#### Announcement Date/Effective Date Filter

By default, when the *Announcements* page is loaded it will show the first page of announcements that have been *Announced* (published), starting with the most recent. For example, in the below, we can see that there are the following announcements for March and Feb 2020 (please note: there may be more announcements for current or other months, these can be viewed by selecting the additional pages to view – as outlined below).

| X PEAR Application × +                                                                                                    | - 0 X                                                            |
|----------------------------------------------------------------------------------------------------|------------------------------------------------------------------|
| ← → C 🔒 pear.axonfs.com/#/announcements                                                                                                    | x) Q   🔞 :                                                       |
| PEAR HOME ANNOUNCEMENTS VENDOR NOTIFICATIONS REPORTS WHAT IF? ADMIN                                                                                                    | £                                                                |
| Upcoming changes and those announced in the last 90 days                                                                                                    |                                                                  |
| Sort/Filter By: Announcement Date  All Exchanges All Announcement Types All Policy Types                                                                                                    | Restrict to Owned Products PDF CSV Reset                         |
| « c 1 2 3 4 → From: 2019-08-01     ☐ To: 2020-03-10     ☐ This Week                                                                                                    | This Month         Search                                        |
| Announced in Mar 2020 Title: B3 Revised Market Data Commercial Policy Announcement Date: 2020-03-06 Announcement Types: Document Change, Policy Update Policies Affected: Unit of Count - Basis of Count, Unit of Count - Per Instance                        | Exchange: B3 (formerly BMFBOVESPA)<br>Effective Date: 2020-02-27 |
| Title: Agreement for Non-Display Information Usage<br>Announcement Date: 2020-03-02<br>Announcement Types: Document Change<br>Policies Affected: Non Display - Reference Price Based Systems, Non Display Applications                                        | Exchange: SIX Swiss Exchange<br>Effective Date: 2020-01-01 Go >  |
| Announced in Feb 2020                                                                                                    |                                                                  |
| Title: SZSE Fee Schedule for February 2020<br>Announcement Date: 2020-02-28<br>Announcement Types: Product Introduction, Document Change<br>Policies Affected: Unit of Count - Basis of Count, Unit of Count - Per Instance                                   | Exchange: Shenzhen Stock Exchange<br>Effective Date: 2020-07-01  |
| Title: Fee Changes effective 1 July 2020         Announcement Date: 2020-02-27         Announcement Types: Price Change - Product, Policy Update, Price Change - Licence, Document Change         Policies Affected: Private Investor Criteria                | Exchange: Euronext<br>Effective Date: 2020-07-01 Go >            |
| Title: Oslo Bors migration to Euronext July 2020<br>Announcement Date: 2020-02-27<br>Announcement Types: Product Introduction, Document Change<br>Policies Affected: Unit of Count - Natural User, Unit of Count - User Per Source, Unit of Count Non Display | Exchange: Euronext<br>Effective Date: 2020-07-01 Go >            |

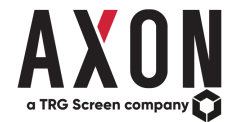

Alternatively, we can view announcements by *Effective Date* i.e. announcements that will become effective on a particular date. For example, in the below, we can see the view is ordering announcements by the effective date, ordered by the those furthest in the future. In the example, the *Euronext* announcements were announced (published) on February 27<sup>th</sup>, 2020 however, they don't become effective until July 1<sup>st</sup>, 2020.

| Y PEAR Application × +                                                                                                    |                                                                        | – a ×                                                              |
|----------------------------------------------------------------------------------------------------|------------------------------------------------------------------------|--------------------------------------------------------------------|
| ← → C                                                                                                    |                                                                        | ☆ ♀   🍈 :                                                          |
| PEAR HOME ANNOUNCEMENTS VENDOR NOTIFICATIONS REPORTS WHAT IF? ADMIN                                                                                                    |                                                                        | ¥-                                                                 |
| Upcoming changes and those effective in the last 90 days                                                                                                    |                                                                        |                                                                    |
| Sort/Filter By: Effective Date   All Exchanges  All Announcement Types  All Policy Types                                                                                                    |                                                                        | Restrict to Owned Products PDF CSV Reset Restrict to Held Licences |
| «         1         2         3         4         >         >         From: 2019-08-01         Image: This Week                                                                                                    | This Month                                                             | Search                                                             |
| Entective in Jul 2020<br>Title: Fee Changes effective 1 July 2020<br>Effective Date: 2020-07-01<br>Announcement Types: Price Change - Product, Policy Update, Price Change - Licence, Document Change<br>Policies Affected: Private Investor Criteria      | Exchange: Euronext<br>Announcement Date: 2020-02-27                    | Go »                                                               |
| Title: Oslo Bors migration to Euronext July 2020<br>Effective Date: 2020-07-01<br>Announcement Types: Product Introduction, Document Change<br>Policies Affected: Unit of Count - Natural User, Unit of Count - User Per Source, Unit of Count Non Display | Exchange: Euronext<br>Announcement Date: 2020-02-27                    | Go »                                                               |
| Title: Oslo market data will migrate to Euronext July 2020<br>Effective Date: 2020-07-01<br>Announcement Types: Document Change, Product Decommission, Exchange Participants<br>Policies Affected: Unit of Count - Basis of Count                          | Exchange: Oslo Bors<br>Announcement Date: 2020-01-27                   | G0 »                                                               |
| Title: SZSE Fee Schedule for February 2020<br>Effective Date: 2020-07-01<br>Announcement Types: Product Introduction, Document Change<br>Policies Affected: Unit of Count - Basis of Count, Unit of Count - Per Instance                                   | Exchange: Shenzhen Stock Exchange<br>Announcement Date: 2020-02-28     | Go »                                                               |
| Effective in Apr 2020                                                                                                    |                                                                        |                                                                    |
| Title: Updated Market Data Policies document effective April 2020<br>Effective Date: 2020-04-01<br>Announcement Types: Policy Update, Product Decommission, Document Change<br>Policies Affected: Usage Reporting - Delayed Data                           | Exchange: Cboe Futures Exchange (CFE)<br>Announcement Date: 2020-01-26 | G0 •                                                               |

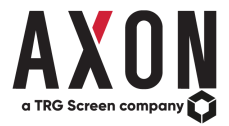

#### Viewing announcements older than ninety (90) days

The announcements page currently restricts announcements to those that have been effective in the last ninety (90) days and to those that will be effective in the future. If you wish to view announcements that are older than ninety (90) days, this can be done by viewing the announcements within each exchange. For example,

1. Select the London Stock Exchange Group from the list of exchanges in PEAR.

2. Once you're on the home page of the London Stock Exchange Group, select the Announcements under policies:

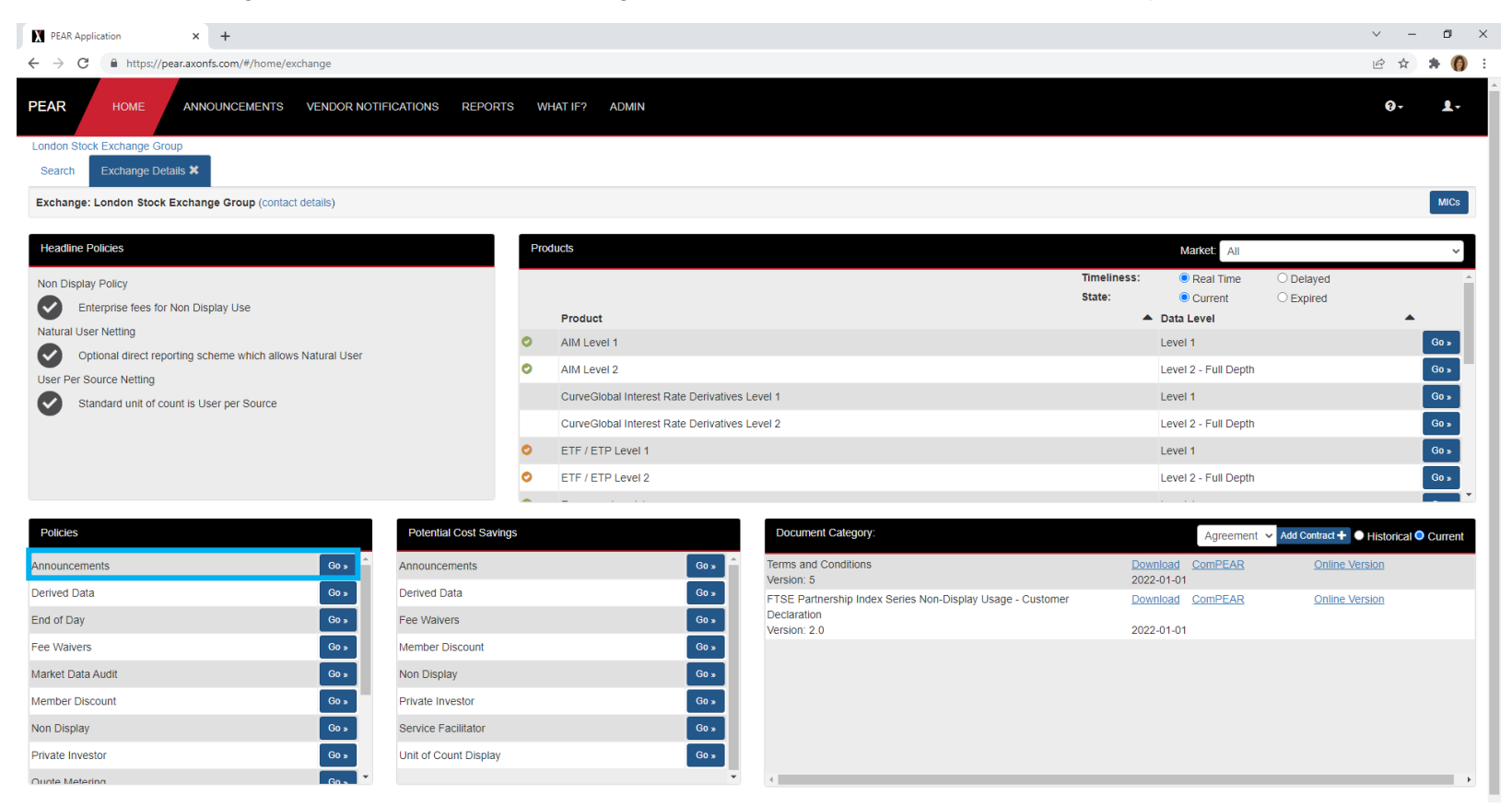

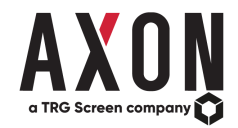

3. By selecting the drop-down, you will be able to see a list of all announcements related to that specific exchange.

| Construction     Construction     C                                                                                                    | X PEAR Application × +                                                                                                    |                                                                                                    |                                                       |                 |                                                           | ~ - 0 ×        |
|----------------------------------------------------------------------------------------------------|----------------------------------------------------------------------------------------------------|----------------------------------------------------------------------------------------------------|-------------------------------------------------------|-----------------|-----------------------------------------------------------|----------------|
|                                                                                                    | ← → C ● https://pear.axonfs.com/#/home                                                                                                    | /policy/                                                                                                    |                                                       |                 |                                                           | 🖻 🖈 🇯 🌔 🗄      |
| Landbal Sectionage Gauge (2014): Del 2014 Unité Landbal Del Prices du allury 1, 2022<br>Price du la caracteristi (1)<br>Price du la caracteristi (1)<br>Price du l | PEAR HOME ANNOUNCEMENTS                                                                                                    | VENDOR NOTIFICATIONS REPORTS WHAT IF? ADMIN                                                                                                    |                                                       |                 |                                                           | 0- <u>1</u> -  |
| Between State Note Notes       Very years Notes                                                                                                    | London Stock Exchange Group   2021-10-05 Pricing                                                                                                    | and Policy Changes for January 1, 2022                                                                                                    |                                                       |                 |                                                           |                |
| Address Address   Electrice Outs::::::::::::::::::::::::::::::::::::                                                                                                    | Search Exchange Details X Policy Deta                                                                                                    | Is 🗶                                                                                                    |                                                       |                 |                                                           |                |
| Encidence Late: 2022-01-01       2021-01-23 Severa filteria dura in current 5 Arranger for sea talantal         Policy Expansition:       2021-01-23 Severa filteria dura in current 5 Arranger for a namely 7.2021         Policy Expansition:       2021-01-23 Severa filteria dura in current 5 Arranger for a namely 7.2021         Policy Expansition:       2021-01-23 Severa filteria dura in current 5 Arranger for a namely 7.2021         Policy Expansition:       2021-01-23 Severa filteria dura in current 5 Arranger for a namely 7.2021         Policy Expansition:       2021-01-23 Severa filteria dura in current 5 Arranger for a namely 7.2021         Policy Expansition:       2021-01-23 Severa filteria dura in current 5 Arranger for a namely 7.2020         Policy Expansition:       2021-01-23 Severa filteria dura in current 5 Arranger for a namely 7.2020         Policy Expansition:       2021-01-23 Severa filteria dura in current 5 Arranger for a namely 7.2020         Policy Expansition:       2021-01-23 Severa filteria dura in current 5 Arranger for a namely 7.2020         Policy Expansition:       2021-01-23 Severa filteria dura in current 5 Arranger for a namely 7.2020         Policy Expansition:       2021-01-23 Severa filteria dura in current 5 Arranger for a namely 7.2020         Policy Expansition:       2021-01-23 Severa filteria dura in current 5 Arranger for a namely 7.2020         Policy Expansition:       2021-01-23 Severa filteria dura in current 5 Arranger for a namany 7.2020         Policy Ex                                                                                                    | Announcements (40):                                                                                                    | 2021-10-05 Pricing and Policy Changes for January 1, 2022                                                                                                    |                                                       | Mark as read    | Associated Products                                       |                |
| Poly       Poly                                                                                                    | Effective Date: 2022-01-01                                                                                                    | 2021-04-29 Euronext acquire Borsa Italiana<br>2022-01-27 Market Data Price List                                                                                                  |                                                       |                 | AIM Level 1                                               | Go »           |
| London Slock Exchange has released the fold       2020-10-12 Priceg and Pakey Changes for January 1, 2021         Schedule A. Later Chan Policies       Schedule A. Later Chan Policies       2020-10-12 Priceg and Pakey Changes for January 1, 2021         Schedule A. Later Chan Policies       2020-10-12 Priceg and Pakey Changes for January 1, 2021       2020-10-12 Priceg and Pakey Changes for January 1, 2021         Schedule D. Direct Resonance       2020-10-12 Priceg and Pakey Changes for January 1, 2021       2020-10-12 Priceg and Pakey Changes for January 1, 2021         Schedule D. Direct Resonance       2020-10-12 Priceg and Pakey Changes for January 1, 2021       2020-10-12 Priceg and Pakey Changes for January 1, 2021         Schedule D. Direct Resonance       2020-10-18 Priceg and Pakey Changes for January 1, 2021       2020-10-18 Priceg and Pakey Changes for January 1, 2021       2020-11-18 Priceg and Pakey Changes for January 1, 2021       2020-11-18 Priceg and Pakey Changes for January 2, 2020       2020-11-18 Priceg and Pakey Changes for January 2, 2020       2020-11-18 Priceg and Pakey Changes for January 2, 2020       2020-11-18 Priceg and Pakey Changes for January 2, 2020       2020-11-18 Priceg and Pakey Changes for January 2, 2020       2020-11-18 Priceg and Pakey Changes for January 2, 2020       2020-11-18 Priceg and Pakey Changes for January 2, 2020       2020-11-18 Priceg and Pakey Changes for January 2, 2020       2020-11-18 Priceg and Pakey Changes for January 2, 2020       2020-12-18 Priceg Pakey Priceg Priceg Pakey Priceg Priceg Pakey Priceg Priceg Pakey Pakey Priceg Priceg Pakey Pakey Priceg Priceg Pakey Pakey Priceg Priceg Pakey Pakey                                                                                                    | Policy Explanation:                                                                                                    | 2021-10-05 Pricing and Policy Changes for January 1, 2022<br>2021-07-13 Borsa Italiana document branding update                                                                  |                                                       |                 | AlM Level 2                                               | Go »           |
| <ul> <li>Schoole A. Market Data Polices</li> <li>Schoole A. Market Data Polices Documents (Mo PEAR update)</li> <li>Schoole C. Brooding</li> <li>Schoole C. Brooding</li> <li>Schoole C. Brood</li></ul>                                                                                                    | London Stock Exchange has released the follow                                                                                                    | 2020-10-12 Pricing and Policy Changes for January 1, 2021<br>2020-11-16 LSE RNS Changes for January 2021                                                                         |                                                       |                 | O ETF / ETP Level 1                                       | Go »           |
| <ul> <li>Schedule E. Market Data Proc List</li> <li>Schedule C. Resorting</li> <li>Schedule C. Resorting</li> <li>Schedule C. Market Data Proc List</li> <li>Schedule C. Market Data Proc List</li> &lt;</ul>                                                                                                    | Schedule A: Market Data Policies                                                                                                    | 2020-03-16 LSE Revised Schedule A - Market Data Policies Document (No PEAR Up<br>2020-06-02 LSE Revision to Delayed Data and After Midnight Data Reporting Docum                 | pdates)<br>nent                                       |                 | O ETF / ETP Level 2                                       | Go »           |
| <ul> <li>builden Lines Heading</li> <li>builden Lines Heading</li> <li>builden Lines Heading&lt;</li></ul>                                                                                                    | Schedule B: Market Data Price List     Schedule C: Penorting                                                                                                   | 2020-01-22 FTSE Partnership Index Series Non Display updates<br>2020-01-16 RNS Pricing and Policy 2020 (No PEAR update)                                                          |                                                       |                 | European Level 1                                          | Go »           |
| Schedule F. Mattet Data Aud     1919-115 LSE Guidelines Delayed Data and After Michingin Data Reporting     2019-11-5 LSE Guidelines Delayed Data and After Michingin Data Reporting     2019-10-50 LSE Revised Prince List for 2020 (No PEAR update)     2019-10-50 LSE Revised Prince List for 2020 (No PEAR update)     2019-10-50 LSE Revised Prince List for 2020 (No PEAR update)     2019-10-50 LSE Revised Prince List for 2020 (No PEAR update)     2019-10-50 London Stock Exchange and Borsa Italiana Changes for January 2018     2019-10-56 London Stock Exchange and Borsa Italiana Changes for January 2018     2017-10-56 London Stock Exchange and Borsa Italiana Changes for January 2018     2017-10-56 London Stock Exchange and Borsa Italiana Changes for January 2018     2017-10-56 London Stock Exchange and Borsa Italiana Changes for January 2018     2017-10-56 London Stock Exchange and Borsa Italiana Changes for January 2018     2017-10-56 London Stock Exchange and Borsa Italiana Changes for January 2018     2017-10-56 London Stock Exchange and Borsa Italiana Changes for January 2018     2017-10-56 London Stock Exchange and Borsa Italiana Changes for January 2018     2017-10-56 London Stock Exchange and Borsa Italiana Changes for January 2018     2017-10-56 London Stock Exchange and Borsa Italiana Changes for January 2018     2017-10-56 London Stock Exchange and Borsa Italiana Changes for January 2018     2017-10-56 London Stock Exchange and Borsa Italiana Changes will apply This will apply:     2017-10-56 London Stock Exchange and Borsa Italiana Changes will apply This will apply:     2017-10-56 London Stock Exchange Partices     2017-10-56 London Stock Exchange Partices     2017-10-56 London Stock Exchange Partices     2017-10-56 London Stock Exchange Partices     2017-10-56 London Stock Exchange Partices     2017-2017-201     2019     2014     2014 2014     2014 2014     2014     2014     2014     2014     2014     2014     2014     2014     2014     2014     2014     2014     2014     2014     2014     2014     20                                                                                                    | Schedule D: Direct Reporting                                                                                                    | 2019-10-03 Pricing and Policy Changes for January 1, 2020<br>2019-11-21 ATP White Label Licence Appication Form updated (No PEAR updates)                                        |                                                       |                 | European Level 2                                          | Go » 🔻         |
| Construction     Construction     C                                                                                                    | Schedule E: Market Data Audit                                                                                                    | 2019-11-15 LSE Guidelines Delayed Data and After Midnight Data Reporting<br>2019-05-03 MITCH Decommission                                                                        |                                                       | Add Notes 🕂     | Associated Licences st                                    | ate: Current w |
| 2018-10-03 LSE Phong & Policy Changes effective 2019       2018-12-03 AlsE Phong & Policy Changes effective 2019         2018-12-03 AlsE Phong & Policy Changes effective 2019       2018-12-03 AlsE Phong & Policy Changes effective 2019         2018-12-03 AlsE Phong & Policy Changes effective 2019       2018-12-03 AlsE Phong & Policy Changes effective 2019         2018-12-03 AlsE Phong & Policy Changes effective 2019       2018-12-03 AlsE Phong & Policy Changes effective 2019         2018-12-03 AlsE Phong & Policy Changes effective 2019       2018-12-03 AlsE Phong & Policy Changes effective 2019         2018-12-03 AlsE Phong & Policy Changes effective 2019       2018-12-03 AlsE Phong & Policy Changes effective 2019         2017-10-06 London Stock Exchange and Borsa Italiana Changes for January 2018       4         Source Document Schedule A: Market Data Policies - Free trials - 6.4 to 6.7       4         End Date:       0000         Document User for signip free trial of 30 days during which no Data Charges will apply: This will apply:       1         10 Per Naruu User for display Policies - Free trials - 6.4 to 6.7       4         6.5 The Reditabout Alser Market Data Policies - Free trials - 6.4 to 6.7       4         9 Per Naruu User for display Policy       1       1       0         9 Per Final User for display of thom the Loss of trials - 6.4 to 6.7       4       4       1       Non Display - 1       Alsecell Policies         6.5 The Reditabout                                                                                                    | Terms and Conditions                                                                                                    | 2019-10-30 LSE Revised Price List for 2020 (No PEAR update)<br>2019-01-21 RNS Pricing and Policy 2019 (No PEAR update)                                                           |                                                       |                 |                                                           |                |
| 2018-07-02 Private Investor Licence Introduced       2018-07-02 Private Investor Licence Introduced         2017-10-06 London Stock Exchange and Borsa Italiana Changes for January 2018       Image: Comparison of Comparison of Compare Comparison of Comparison of Comparison of C                                                                                                    |                                                                                                    | 2018-10-03 LSE Pricing & Policy Changes effective 2019<br>2018-12-03 Real Time Market Data Order Form update (no PEAR change)                                                    |                                                       |                 | AIM Level 1 Non Display - Client Faciliation - Member     | Go »           |
| And Level 1 Non Display - Principal - Member     Cost     Comment Schedule A: Market Data Policies     Comment Version: Version 5.0     Effective Date: 2022-01-01     End Date:     Document Reference: Schedule A, Market Data Policies - Free trials - 6.4 to 6.7     6.4 A Redistributor may grant a one-off, single free trial of 30 days during which no Data Charges will apply. This will apply:     a) Per Kandul User of display Devices:     for the State Submit A septoniate large cost and tackets provide throughout the month in accordance with the Reporting Schedule.     6.5 The LSE must approve in writing the contractual and technical controls put in place by any Redistributor prior to commencement of offering of free trials. These controls must prevent any misuse of the trial Data, including but not limited to: (0) preventing recurring the trial b 30 days per Priofessional User or Private linvestor End Customer, and (ii)     ensuing that appropriate large free trial Data to be delivered via datafeed.     6.7. Prior written permission must be sought from the LSE for any free trial Data to be delivered via datafeed.     6.7. Prior written permission must be sought from the LSE for any free trial Data to be delivered via datafeed.     6.7. Prior written permission must be sought from the LSE for any free trial Data to be delivered via datafeed.     6.7. Prior written permission must be sought from the LSE for any free trial Data to be delivered via datafeed.     6.7. Prior written permission must be sought from the LSE for any free trial Data to be delivered via datafeed.     6.7. Prior written permission from Step Step Step Step Step Step Step Step                                                                                                    | Policy Extracts                                                                                                    | 2018-07-02 Private Investor Licence Introduced<br>2017-10-06 London Stock Exchange and Borsa Italiana Changes for January 2018                                                   |                                                       | -               | AIM Level 1 Non Display - Client Faciliation - Non-Member | Go »           |
| •       •       •       •       •       •       •       •       •       •       •       •       •       •       •       •       •       •       •       •       •       •       •       •       •       •       •       •       •       •       •       •       •       •       •       •       •       •       •       •       •       •       •       •       •       •       •       •       •       •       •       •       •       •       •       •       •       •       •       •       •       •       •       •       •       •       •       •       •       •       •       •       •       •       •       •       •       •       •       •       •       •       •       •       •       •       •       •       •       •       •       •       •       •       •       •       •       •       •       •       •       •       •       •       •       •       •       •       •       •       •       •       •       •       •       •       •       •       •                                                                                                          |                                                                                                    |                                                                                                    |                                                       |                 | AIM Level 1 Non Display - Principal - Member              | Go »           |
| Source Document: Schedule A: Market Data Policies         Document Version: Version 5.0         Effective Date: 2022-01-01         End Date:         Document Reference: Schedule A, Market Data Policies - Free trials - 6.4 to 6.7         6.4 A Redistributor may grant a one-off, single free trial of 30 days during which no Data Charges will apply. This will apply:         a) Per End Customer location for Data delivered via datafeed.         6.5. The LSE must approve in writing the contractual and technical controls put in place by any Redistributor prior to commencement of offering of free trials. These controls must prevent any must be sought from the LSE for any free trial Data to be delivered via datafeed.         6.7. Prior written permission must be sought from the LSE for any free trial Data to be delivered via datafeed.         6.7. Prior written permission must be sought from the LSE for any free trial Data to be delivered via datafeed.         6.7. Prior written permission must be sought from the LSE for any free trial Data to be delivered via datafeed.                                                                                                    | « ( <b>1</b> ) »                                                                                                    | Associated Source Documents:                                                                                                    | View all associated documents                         | ~               | AIM Level 1 Non Display - Principal - Non-Member          | Go »           |
| Document Version So         Effective Date: 2022-01-01         End Date:         Document Reference: Schedule A, Market Data Policies - Free trials - 6.4 to 6.7         6.4. A Redistributor may grant a one-off, single free trial of 30 days during which no Data Charges will apply. This will apply:         a) Per Natural User for display Devices:         b) Per End Customer Location for Data delivered via datafeed.         6.5. The Redistributor must submit a Report for any free trial and technical and technical and technical and technical and technical and technical controls put in place by any Redistributor prove in writing the contractual and technical and technical and techn                                                                                                    | Source Document: Schedule A: Market Data Poli                                                                                                    | cies                                                                                                    |                                                       |                 | AIM Level 1 Non Display - Trading Platforms - Member      | Go »           |
| End Date:<br>Document Reference: Schedule A, Market Data Policies - Free trials - 6.4 to 6.7<br>6.4. A Redistributor may grant a one-off, single free trial of 30 days during which no Data Charges will apply. This will apply:<br>a) Per Natural User for display Devices;<br>b) Per End Customer location for Data delivered via datafeed.<br>6.5. The Redistributor must submit a Report for any free trial and technicat controls put in place by any Redistributor proto commencement of offering of free trials. These controls must prevent any<br>misuse of free trial Data, including but not limited to: (i) preventing recurring free trial, eprind.<br>6.7. Prior written permission must be sought from the LSE for any free trial Data to be delivered via datafeed.<br>DN202465 London Stock Exchange Group - Price Change                                                                                                    | Effective Date: 2022-01-01                                                                                                    |                                                                                                    |                                                       |                 | AIM Level 1 Non Display - Trading Platforms - Non-Member  | Go » 🔻         |
| 6.4. A Redistributor may grant a one-off, single free trial of 30 days during which no Data Charges will apply. This will apply:<br>a) Per Natural User for display Devices;<br>b) Per End Customer location for Data delivered via datafeed.<br>6.5. The LSE must submit a Report for any free trial access provided throughout the month in accordance with the Reporting Schedule.<br>6.6. The LSE must approve in writing the contractual and technical controls put in place by any Redistributor prior to commencement of offering of free trials. These controls must prevent any<br>misuse of free trial Data, including but not limited to:<br>6.7. Prior written permission must be sought from the LSE for any free trial Data to be delivered via datafeed.<br>6.7. Prior written permission must be sought from the LSE for any free trial Data to be delivered via datafeed.                                                                                                    | End Date:<br>Document Reference: Schedule A, Market Data R                                                                                                    | Policies - Free trials - 6.4 to 6.7                                                                                                    |                                                       |                 | Associated Policies                                       |                |
| a) Per Natural User for display Devices:<br>b) Per End Customer location for Data delivered via datafeed.<br>c. 5. The Redistributor must submit a Report for any free trial access provided throughout the month in accordance with the Reporting Schedule.<br>c. 6. The LSE must approve in writing the contractual and technical controls put in place by any Redistributor prior to commencement of offering of free trials. These controls must prevent any<br>misuse of free trial Data, injuinting the rete trial to 30 days per Professional User or Private Investor End Customer, and (iii)<br>ensuring that appropriate terms and conditions are in place to govern the free trial Data to be delivered via datafeed.<br>6.7. Prior written permission must be sought from the LSE for any free trial Data to be delivered via datafeed.<br>DN202465 London Stock Exchange Group - Price Change                                                                                                    | 6.4. A Redistributor may grant a one-off, single fr                                                                                                    | ee trial of 30 days during which no Data Charges will apply. This will apply:                                                                                                    |                                                       |                 | Fee Waivers - APAC Retail Promotion                       | Go »           |
| 6.5. The Redistributor must submit a Report for any free trial access provided throughout the month in accordance with the Reporting Schedule.     6. The Redistributor must submit a Report for any free trial access provided throughout the month in accordance with the Reporting Schedule.     6. The LSE must approve in writing the contractual and technical controls put in place by any Redistributor prior to commencement of offering of free trials. These controls must prevent any misuse of free trial Data, including but not limited to: (i) preventing recurring free trials to 30 days per Professional User or Private Investor End Customer, and (iii) ensuring that appropriate terms and conditions are in place to govern the free trial period.     6.7. Prior written permission must be sought from the LSE for any free trial Data to be delivered via datafeed.                                                                                                    | a) Per Natural User for display Devices;<br>b) Per End Customer location for Data delivered                                                                    | via datafeed.                                                                                                    |                                                       |                 | Fee Waivers - Free Trials                                 | Go »           |
| misuse of tree trial Uata, including but not limited to: (i) preventing recurring free trials (ii) limiting the tree trial to 30 days per Professional User or Private Investor End Customer, and (iii)<br>ensuring that appropriate terms and conditions are in place to govern the free trial period.<br>6.7. Prior written permission must be sought from the LSE for any free trial Data to be delivered via datafeed.<br>DN202465 London Stock Exchange Group - Price Change                                                                                                    | 6.5. The Redistributor must submit a Report for a<br>6.6. The LSE must approve in writing the contract                                                         | ny free trial access provided throughout the month in accordance with the Reporting So<br>tual and technical controls put in place by any Redistributor prior to commencement of | chedule.<br>offering of free trials. These controls m | ust prevent any |                                                           |                |
| DN202465 London Stock Exchange Group - Price Change                                                                                                    | misuse of free trial Data, including but not limited<br>ensuring that appropriate terms and conditions ai<br>6.7. Drive written perpendiene must be count from | to: (i) preventing recurring free trials, (ii) limiting the free trial to 30 days per Profession<br>is in place to govern the free trial period.                                 | al User or Private Investor End Custon                | ner, and (III)  | Associated Vendor Notifications                           |                |
| DN202465 London Stock Exchange Group - Price Change                                                                                                    | 6.1. Phot written permission must be sought non                                                                                                    | the LSE for any nee that Data to be delivered via dataleed.                                                                                                    |                                                       |                 |                                                           |                |
|                                                                                                    |                                                                                                    |                                                                                                    |                                                       |                 | DN202465 London Stock Exchange Group - Price Change       | Go »           |
|                                                                                                    |                                                                                                    |                                                                                                    |                                                       |                 |                                                           |                |

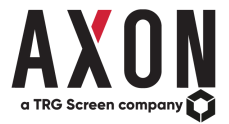

# **PEAR - Exchange Page**

In this example we have selected the London Stock Exchange Group from the list of exchanges in PEAR:

| X PEAR Application × +                                                                                                    |                        |                                          |                                                            |                       |                                                | ~ - 0 ×                             |
|----------------------------------------------------------------------------------------------------|------------------------|------------------------------------------|------------------------------------------------------------|-----------------------|------------------------------------------------|-------------------------------------|
| $\leftrightarrow$ $\rightarrow$ C $(https://pear.axonfs.com/#/home/exchange)$                                                                                                    |                        |                                          |                                                            |                       |                                                | 🖻 🖈 🎒 :                             |
| PEAR HOME ANNOUNCEMENTS VENDOR NOTIF                                                                                                    | ICATIONS REPORTS V     | WHAT IF? ADMIN                           |                                                            |                       |                                                | 0- L-                               |
| London Stock Exchange Group<br>Search Exchange Details ¥                                                                                                    |                        |                                          |                                                            |                       |                                                |                                     |
| Exchange: London Stock Exchange Group (contact details)                                                                                                    |                        |                                          |                                                            |                       |                                                | MICs                                |
| Headline Policies                                                                                                    | Pr                     | oducts                                   |                                                            |                       | Market: All                                    | ~                                   |
| Non Display Policy           Image: Second Second Se |                        | Product                                  |                                                            | Timeliness:<br>State: | <ul> <li>Real Time</li> <li>Current</li> </ul> | O Delayed                           |
| Natural User Netting                                                                                                    | 0                      | AIM Level 1                              |                                                            | L                     | evel 1                                         | Go »                                |
| Optional direct reporting scheme which allows Natural User                                                                                                    | 0                      | AIM Level 2                              |                                                            | L                     | evel 2 - Full Depth                            | Go »                                |
| Standard unit of count is User per Source                                                                                                    |                        | CurveGlobal Interest Rate Derivatives Le | evel 1                                                     | L                     | evel 1                                         | Go »                                |
|                                                                                                    |                        | CurveGlobal Interest Rate Derivatives Le | evel 2                                                     | L                     | evel 2 - Full Depth                            | Go »                                |
|                                                                                                    | 0                      | ETF / ETP Level 1                        |                                                            | L                     | evel 1                                         | Go »                                |
|                                                                                                    | 0                      | ETF / ETP Level 2                        |                                                            | L                     | evel 2 - Full Depth                            | Go »                                |
|                                                                                                    | •                      |                                          |                                                            |                       |                                                | •                                   |
| Policies                                                                                                    | Potential Cost Savings |                                          | Document Category:                                         |                       | Agreement 💊                                    | Add Contract + Historical O Current |
| Announcements Go »                                                                                                    | Announcements          | Go »                                     | Terms and Conditions                                       | Downlo                | ad ComPEAR                                     | Online Version                      |
| Derived Data Go >                                                                                                    | Derived Data           | Go »                                     | FTSE Partnership Index Series Non-Display Usage - Customer | 2022-0<br>Downic      | ad <u>ComPEAR</u>                              | Online Version                      |
| End of Day Go >                                                                                                    | Fee Waivers            | Go »                                     | Declaration<br>Version: 2.0                                | 2022-0                | 1-01                                           |                                     |
| Fee Waivers Go »                                                                                                    | Member Discount        | Go »                                     |                                                            |                       |                                                |                                     |
| Market Data Audit Go >                                                                                                    | Non Display            | Go »                                     |                                                            |                       |                                                |                                     |
| Member Discount Go >                                                                                                    | Private Investor       | Go »                                     |                                                            |                       |                                                |                                     |
| Non Display Go >                                                                                                    | Service Facilitator    | Go »                                     |                                                            |                       |                                                |                                     |
| Private Investor Go >                                                                                                    | Unit of Count Display  | Go »                                     |                                                            |                       |                                                |                                     |
| Ouote Metering                                                                                                    |                        | Ŧ                                        | ٩                                                          |                       |                                                | •                                   |

- For each Exchange, we have a home page displaying 5 tabs.
- <u>On the top left</u>, we have '<u>Headline Policies</u>' a snapshot of the main areas of policy that our end users are interested in:

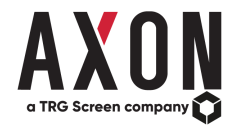

1. Does the exchange have a non-display policy?

2. Does the exchange offer natural user netting? That is, if one user had a Refinitiv terminal and a Bloomberg terminal could they could net those and just pay for one.

**3.** Does the exchange offer user per source netting? For example, if someone in a DACS environment had a max count of 2 or 3, they could login simultaneously two or three times and you will only have to report it once.

- On the right, we have the 'Products' offered by the exchange. Here you can refine your view by various markets offered by the exchange, if applicable. For example, you could view the various product offerings of either the LSE European and/or International markets.
- On the bottom left, we have the various areas of policy ('Policies') for the exchange, for example, derived data, non-display, unit of count and so forth.
- <u>The next tab along</u>, is the '<u>Potential Cost Savings</u>', essentially a subset of the policies that are here. They're policies that could be positive to the end-user, for example, private investor rates, developer exemptions and so forth.
- <u>Then in the final tab the bottom right tab</u>, these are all the source documents (<u>Document Category</u>) from the exchange, so the exchange agreements, policies, price lists and so on. Not only do we hold the current version of the documentation, but we also hold historical copies that are generally removed from the exchange websites, if available.
  - ComPEAR is a feature that gives you the ability to compare in detail, previous exchange documents with the current versions side-byside
  - $\circ$   $\;$  The download link is a link to the documents we hold on our servers
  - $\circ$   $\;$  The online version link is a link to the exchanges' website version of the document

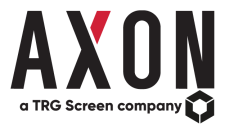

## ComPEAR

With the ComPEAR feature, users can compare in detail, previous exchange documents with the current versions side-by-side. ComPEAR highlights the changes/differences between the documents allowing you to perform comparisons in seconds.

For this example, we have selected *Aequitas* Exchange and selected the *Price List* 'Document Category' type. We have selected the 'Data Fee Schedule' document and then we clicked *ComPEAR*.

| PEAR Application × +                                                                                                    |           |                                                          |                       |                                                                    |                                              | -     | ٥       | × |
|----------------------------------------------------------------------------------------------------|-----------|----------------------------------------------------------|-----------------------|--------------------------------------------------------------------|----------------------------------------------|-------|---------|---|
| ← → C                                                                                                    |           |                                                          |                       |                                                                    | \$                                           | 0     | 0       | ÷ |
| PEAR HOME ANNOUNCEMENTS VENDOR NOTIFICATIONS REPORT                                                                                                    | s v       | HAT IF? ADMIN                                            |                       |                                                                    |                                              |       | 1-      |   |
| Aequitas                                                                                                    |           |                                                          |                       |                                                                    |                                              |       |         |   |
|                                                                                                    |           |                                                          |                       |                                                                    |                                              |       | 1110-   |   |
| Exchange: Aequitas (contact details)                                                                                                    |           |                                                          |                       |                                                                    |                                              |       | MICs    |   |
| Headline Policies                                                                                                    | Pro       | ducts                                                    |                       |                                                                    | Market: All                                  |       |         |   |
| Non Display Policy Control Control Con |           | Product                                                  | Timeliness:<br>State: | <ul> <li>Real Time</li> <li>Current</li> <li>Data Level</li> </ul> | <ul> <li>Delayed</li> <li>Expired</li> </ul> |       |         | • |
| Natural User Netting                                                                                                    | 0         | Other Traded Securities - Level 1 - NEO-D                |                       | Level 1                                                            |                                              |       | Go »    |   |
| MISU approach - requires reporting reconciliation for billing purposes                                                                                                    | 0         | Other Traded Securities - Level 1 - NEO-L                |                       | Level 1                                                            |                                              | T     | Go »    |   |
| User per Source netting is permitted without report reconciliation                                                                                                    | 0         | Other Traded Securities - Level 1 - NEO-N                |                       | Level 1                                                            |                                              | Ī     | Go »    |   |
|                                                                                                    |           | NEO Exchange Listed Securities Level 1 & Level 2 - NEO-D |                       | Level 2 - Ful                                                      | I Depth                                      |       | Go »    |   |
|                                                                                                    |           | NEO Exchange Listed Securities Level 1 & Level 2 - NEO-L |                       | Level 2 - Ful                                                      | II Depth                                     |       | Go »    |   |
|                                                                                                    |           | NEO Exchange Listed Securities Level 1 & Level 2 - NEO-N |                       | Level 2 - Ful                                                      | I Depth                                      |       | Go »    |   |
|                                                                                                    | -         |                                                          |                       |                                                                    |                                              |       |         | • |
| Policies Potential Cost Savin                                                                                                    | <u>js</u> | Document Category:                                       |                       | Price List                                                         | Add Contract + Historie                      | cal O | Current |   |
| Announcements Go Fee Walvers                                                                                                    |           | Go Data Fee Schedule<br>Version: June 1, 2019            | Downloa<br>2019-06-   | d <u>ComPEAR</u><br>01                                             | Online Version                               |       |         |   |
| Derived Data Go Private Investor                                                                                                    |           | Go » NEO Historical Data Agreement                       | Downloa<br>2019-01-   | d <u>ComPEAR</u><br>30                                             | Online Version                               |       |         |   |
| End of Day Go Service Facilitator                                                                                                    |           | NEO Data Fee Change - November 1 2017                    | Downloa               | d <u>ComPEAR</u>                                                   |                                              |       |         |   |
| Fee Waivers Gos Unit of Count Display                                                                                                    |           | Connectivity Services Fee Schedule                       | 2017-09-<br>Downloa   | 01<br>d ComPEAR                                                    |                                              |       |         |   |
| Market Data Audit                                                                                                    |           | Version: June 1, 2017                                    | 2017-06-              | 01                                                                 |                                              |       |         |   |
| Non Display                                                                                                    |           |                                                          |                       |                                                                    |                                              |       |         |   |
| Private investor                                                                                                    |           |                                                          |                       |                                                                    |                                              |       |         |   |
| Service Facilitator                                                                                                    |           | 4                                                        |                       |                                                                    |                                              |       |         | • |

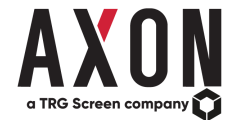

After clicking 'ComPEAR' you are presented with a lightbox (pop-up) with the previous documents to run a comparison against. In this example, we selected the previous 'Data Fee Schedule'. Then we clicked the 'ComPEAR' button in the lightbox.

| PEAR Application × +                                                                       |                                                                                                    |                                                        |                     |           |                       |                                                                    |                                              | - 0 ×           |
|--------------------------------------------------------------------------------------------|----------------------------------------------------------------------------------------------------|--------------------------------------------------------|---------------------|-----------|-----------------------|--------------------------------------------------------------------|----------------------------------------------|-----------------|
| ← → C                                                                                      |                                                                                                    |                                                        |                     |           |                       |                                                                    | \$                                           | ○   <b>()</b> : |
| PEAR HOME ANNOUNCEMENTS VENDOR NOTIFI                                                      | CATIONS Compare Exchange Doc                                                                               | cuments                                                |                     | ×         |                       |                                                                    |                                              | 1.              |
| Search Exchange Details X Exchange: Aequitas (contact details)                             | Selected Document<br>Data Fee Schedule   Version: June 1, 201<br>Please select a document from the table t | 19   2019-06-01<br>below to compare with your selected | I document          |           |                       |                                                                    |                                              | MICs            |
| Headline Policies                                                                          | Title                                                                                                    | ▲ Version                                              | End Date            | Selection |                       |                                                                    | Markel: All                                  | Υ.              |
| Non Display Policy Contempose fees for Trading and/or Analysis Non Display use             | Aequitas NEO Historical Data Agreer                                                                        | ment Version:<br>20150918                              | 2015-09-18          | •         | Timeliness:<br>State: | <ul> <li>Real Time</li> <li>Current</li> <li>Data Level</li> </ul> | <ul> <li>Delayed</li> <li>Expired</li> </ul> | Î               |
| Natural User Netting MISU approach - requires reporting reconciliation for billing purpos  | Connectivity Services Fee Schedule                                                                         | Version:<br>20150217                                   | 2015-02-17          | 0         |                       | Level 1<br>Level 1                                                 |                                              | Go »<br>Go »    |
| User Per Source Netting User per Source netting is permitted without report reconciliation | Data Fee Schedule                                                                                          | Version:<br>2018/10/29                                 | 2018-10-29          | ۲         |                       | Level 1                                                            |                                              | Go »            |
|                                                                                            | Data Fee Schedule                                                                                          | Version: June 1,<br>2018                               | 2018-06-01          | 0         |                       | Level 2 - Full I<br>Level 2 - Full I                               | Depth<br>Depth                               | Go »            |
|                                                                                            |                                                                                                    | ¥7 - 1                                                 |                     | ÷         |                       | Level 2 - Full I                                                   | Depth                                        | Go »            |
| Policies                                                                                   | Potential Co                                                                                               |                                                        |                     | ComPEAR   |                       | Price List                                                         | Add Contract 🛨 🏾 Historic                    | cal O Current   |
| Announcements Go >                                                                         | Fee Waivers                                                                                                | Go » Data Fee Sched<br>Version: June 1,                | ule<br>2019         |           | Downk<br>2019-0       | oad <u>ComPEAR</u><br>06-01                                        | Online Version                               |                 |
| Derived Data Go >                                                                          | Private Investor                                                                                           | Go » NEO Historical D                                  | Data Agreement      |           | Downk<br>2019-0       | Dad ComPEAR                                                        | Online Version                               |                 |
| Fee Waivers Go >                                                                           | Unit of Count Display                                                                                      | Go » NEO Data Fee O                                    | Change - November 1 | 2017      | Downlo<br>2017-0      | Dad ComPEAR                                                        |                                              |                 |
| Market Data Audit Go >                                                                     |                                                                                                    | Connectivity Ser                                       | vices Fee Schedule  |           | Downko<br>2017 0      | Dad ComPEAR                                                        |                                              |                 |
| Non Display Go >                                                                           |                                                                                                    | version. Julie 1,                                      | 2011                |           | 2017-0                |                                                                    |                                              |                 |
| Private Investor Go >                                                                      |                                                                                                    |                                                        |                     |           |                       |                                                                    |                                              |                 |
| Reporting Go >                                                                             |                                                                                                    |                                                        |                     |           |                       |                                                                    |                                              |                 |
| Service Facilitator Go.s.                                                                  |                                                                                                    |                                                        |                     |           |                       |                                                                    |                                              |                 |

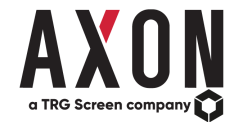

Below is the 'ComPEAR' tab showing the previous document on the left and the current document on the right. Text that was deleted is highlighted in red (on the left), text that was added is highlighted in green (on the right). For example, below you can see the fees have changed for both the Other Traded Securities Level 1 and Level 2 NEO-L and NEO-N products.

| Application |                                                                                       | × +                                                                                                    |                                                        |                                                  |                                           |                                                                                                    | -                       |
|-------------|---------------------------------------------------------------------------------------|----------------------------------------------------------------------------------------------------|--------------------------------------------------------|--------------------------------------------------|-------------------------------------------|----------------------------------------------------------------------------------------------------|-------------------------|
|             | pear.axon                                                                             | ifs.com/#/home/compare                                                                                                    |                                                        |                                                  |                                           |                                                                                                    | ☆ 0                     |
| но          | OME                                                                                   | ANNOUNCEMENTS VENDOR NOTIFICATIONS                                                                                                    | REPORTS                                                | WHAT IF                                          | ? ADMIN                                   |                                                                                                    |                         |
|             |                                                                                       |                                                                                                    |                                                        |                                                  |                                           |                                                                                                    |                         |
| Exch        | hange Deta                                                                            | ails X ComPEAR X                                                                                                    |                                                        |                                                  |                                           |                                                                                                    |                         |
| ,           | <u> የ</u> 🛉 🖣                                                                         | Page: 1 of 3 - + Automatic Zoom                                                                                                    | \$                                                     |                                                  |                                           | D P t Page: 2 of 4 - + Automatic Zoom ÷                                                                                                    | - 👋 🖨 D                 |
|             |                                                                                       | 2.1 DISPLAY FEES FOR PROFESSIONAL USERS                                                                                                    | NEO-L                                                  | NEO-N                                            | NEO-D                                     | 2.1 DISPLAY FEES FOR PROFESSIONAL USERS                                                                                                    |                         |
|             |                                                                                       | NEO Listed Securities - Level 1 & Level 2                                                                                                    | Eree                                                   | Eree                                             | Eree                                      | NEO-L NEO-N                                                                                                    | NEO-D                   |
|             |                                                                                       | Other Traded Securities - Level 1                                                                                                    | \$6.50                                                 | \$8.00                                           | \$0.00                                    | NEO Listed Securities – Level 1 & Level 2 Free Free                                                                                                    | Free                    |
|             |                                                                                       | Other Traded Securities - Level 2                                                                                                    | \$15.00                                                | \$18.75                                          | \$0.00                                    | Other Traded Securities - Level 1 \$9.20 \$9.85                                                                                                    | \$0.00                  |
|             |                                                                                       |                                                                                                    |                                                        |                                                  |                                           | Other Traded Securities - Level 2 \$21.00 \$22.70                                                                                                    | \$0.00                  |
|             |                                                                                       | 2.2 DISPLAY FEES FOR RETAIL PROFESSIONAL USERS                                                                                                    | NEO-L                                                  | NEO-N                                            | NEO-D                                     | 2.2 DISPLAY FEES FOR RETAIL PROFESSIONAL USERS                                                                                                    | NEO-D                   |
|             |                                                                                       | NEO Listed Securities - Level 1 & Level 2                                                                                                    | Free                                                   | Free                                             | Free                                      | NEO Listed Cognition Lovel 1 & Lovel 2                                                                                                    | Eroo                    |
| ANGE<br>BHR |                                                                                       | Other Traded Securities - Level 1                                                                                                    | \$1.50                                                 | \$1.50                                           | \$0.00                                    |                                                                                                    | +0.00                   |
|             |                                                                                       | Other Traded Securities - Level 2                                                                                                    | \$3.00                                                 | \$3.00                                           | \$0.00                                    |                                                                                                    | \$0.00                  |
|             | <sup>1</sup> In addition<br>annual prim<br><sup>1</sup> To benefit i<br>netting per o | n to such fees, the Data Recipient must also pay Interest on any amounts owed and not re-<br>ne rate plus 3% calculated on a daily basis.<br>from the application of the MISS approach, a Data Recipient must provide supporting<br>data source & absort without report reconstitution. | ceived within such thirty<br>eport reconciliation acro | y (30) day period at a<br>ass its various vendor | rate equal to the R<br>rs to the NEO Exch | alin = 2.3 DISPLAY FEES FOR NON-PROFESSIONAL USERS                                                                                                    | NEO-D                   |
|             | T OT GC IIII                                                                          | unite of 1 foreasoning every rectain 1 foreasoning every line for 1 foreasoning every press, a                                                                                                    | A DR. DAR THOUGHOUR                                    |                                                  | neostock                                  | NEO Listed Securities - Level 1 & Level 2 Free Free                                                                                                    | Free                    |
|             |                                                                                       |                                                                                                    |                                                        |                                                  | neoscoci                                  | Other Traded Securities - Level 1 & Level 2                                                                                                    |                         |
| NEO E)      | XCHAN                                                                                 | GE DATA FEE SCHEDULE (CAD)                                                                                                    |                                                        | Mangar.                                          |                                           | B. NON-DISPLAY FEES     Non-display fees apply when NEO Exchange Data is used in an application that is not for d                                                                                                    | splay use.              |
|             |                                                                                       | 23 DISPLAY FEES FOR NON-PROFESSIONAL USERS                                                                                                    | NEO-L                                                  | NEO-N                                            | NEO-D                                     | Applications are classified as relating to either trading or analysis and the fees apply per Dat<br>(i.e., the signatory to a Data Agreement) and, if applicable, per each of its Affiliates #<br>explanation, please see the Data Instructions. | Recipient<br>or further |
|             |                                                                                       | NEQ Listed Securities - Level 1.8 Level 2                                                                                                    | Free                                                   | Free                                             | Free                                      |                                                                                                    |                         |
|             |                                                                                       |                                                                                                    |                                                        |                                                  |                                           | 3.1 NON-DISPLAY FEES FOR NEO EXCHANGE LISTED SECURITIES                                                                                                    |                         |

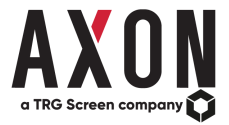

# **PEAR - Exchange Product Page**

In this example we have selected *European Level 2* from the list of Products for the London Stock Exchange Group:

| PEAR Application × +                                      |                               |                      |                  |                |              |         |                            |                     | -                               | o ×         |
|-----------------------------------------------------------|-------------------------------|----------------------|------------------|----------------|--------------|---------|----------------------------|---------------------|---------------------------------|-------------|
| $\leftrightarrow$ $\rightarrow$ C $$ pear.axonfs.com/#/ho | ome/product                   |                      |                  |                |              |         |                            |                     | ☆ 0                             | <b>()</b> : |
| PEAR HOME ANNOUN                                          | ICEMENTS VENDOR NO            | DTIFICATIONS REPORTS | WHAT IF? ADMIN   |                |              |         |                            |                     |                                 | 1-          |
| London Stock Exchange Group   Europe                      | an Level 2                    |                      |                  |                |              |         |                            |                     |                                 |             |
| Search Exchange Details X                                 | Product Details 🗙             |                      |                  |                |              |         |                            |                     |                                 |             |
| European Level 2                                          |                               |                      | Product Id: LSE0 | Associated Po  | blicies      |         | Vendors                    |                     |                                 |             |
| Level 2 - Full Depth                                      |                               |                      |                  | Announcements  | 5            | Go »    | Refinitiv Bloomberg        |                     |                                 |             |
| Delay Period: 15 minutes                                  |                               |                      |                  | Derived Data   |              | Go »    | London Stock Exchange - Eu | Iropean Service L14 | +L2                             |             |
| MICs: XLON                                                |                               |                      |                  | End of Day     |              | Go »    | Exchange Code: DT2         | PDP Code: DT2       |                                 |             |
|                                                           |                               |                      |                  | Fee Waivers    |              | Go »    | Fee: GBP 27.52 per month   | 2020-01-01          |                                 |             |
|                                                           |                               |                      |                  |                |              |         |                            |                     |                                 |             |
| Data Charges                                              |                               |                      |                  |                | Historical   | Current |                            |                     |                                 |             |
| Client Type                                               | Use Type                      | Fee                  |                  | Effective Date | End Date     |         | Hierarchy                  |                     | Included In                     | Includes    |
| Private Investor                                          | Display                       | GBP 4.10 per month   |                  | 2014-01-01     |              |         | International Level 2      | 2                   |                                 |             |
| Professional                                              | Display                       | EUR 25.72 per month  |                  | 2020-01-01     |              |         |                            |                     |                                 |             |
| Private Investor Rate additionally include                | es International Level 2 data |                      |                  |                |              |         |                            |                     |                                 |             |
| Thread investor read additionally include                 |                               |                      |                  |                |              |         |                            |                     |                                 |             |
|                                                           |                               |                      |                  |                |              |         |                            |                     |                                 |             |
| Licences                                                  |                               |                      |                  |                |              |         | Historica                  | al O Current        | Licence Type: Application Usage | ÷ •         |
| Licence Name                                              |                               |                      |                  | Timeliness     | Client Type  | Fee     | Effective                  | Date                | End Date                        |             |
| International Level 2 Other Application                   | Usage                         |                      | 3                | Real Time      | Professional | Ban     | ded 2020-01-0              | 1                   |                                 | Go »        |
|                                                           |                               |                      |                  |                |              |         |                            |                     |                                 |             |
|                                                           |                               |                      |                  |                |              |         |                            |                     |                                 |             |
|                                                           |                               |                      |                  |                |              |         |                            |                     |                                 |             |
|                                                           |                               |                      |                  |                |              |         |                            |                     |                                 |             |

 On the top left, we have some high-level information, so the data level, the delay period (if applicable) and the associated MICs (Market Identifier Code) with that product.

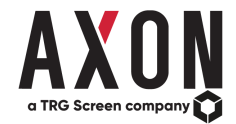

- <u>Below</u> we have the '<u>Data Charges</u>' these vary by exchange in terms of the user type offered. Depending on the exchange, we also hold the historical pricing information which can be viewed by selecting the 'Historical' radio button (if available). In the above example, we can see that there are two (2) "states" of pricing Historical and Current.
- <u>To the bottom of the page</u>, we have the '<u>Licences</u>' that are associated with the product. We also group the licences by 'Licence Type', again this varies by exchange but generally speaking we have derived data, external redistribution, non-display etc. Again, we also have historical pricing for the licences (if available).
- <u>To the top right</u>, we have the '<u>Vendors</u>' pricing for both Refinitiv and Bloomberg, some may be empty as the Vendor may not carry the product.
- <u>Below this tab</u>, is the '<u>Hierarchy</u>' tab, within PEAR we have built-in a parent-child relationship, as exchanges tend to include Level 1 data as part of the Level 2 subscription – this is reflected here, if applicable.
- <u>Finally</u>, we have the '<u>Associated Policies</u>' tab, essentially these are the policies that this exchange product is related to. (Note: this is particularly useful where exchanges split out policies by products, for example, Nasdaq differentiate between their non-display policies for U.S. and European products).

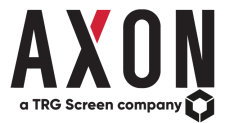

# **PEAR - Exchange Policy Page**

In this example we have selected *Non Display* | *Non Display* – *Other Application Usage* from the list of Non Display Policies for the London Stock Exchange Group:

| PEAR Application × +                                                                                                    |                                                                | ×                                                                     | - 0 ×         |
|----------------------------------------------------------------------------------------------------|----------------------------------------------------------------|-----------------------------------------------------------------------|---------------|
| ← → C                                                                                                    |                                                                | le                                                                    | 🗄 🛧 🗯 🌔 i     |
| PEAR HOME ANNOUNCEMENTS VENDOR NOTIFICATIONS REPORTS WHAT IF? ADMIN                                                                                                    | ٩                                                              |                                                                       | 0• <b>1</b> • |
| London Stock Exchange Group   Non Display - Other Application Usage                                                                                                    |                                                                |                                                                       |               |
| Search Exchange Details X Policy Details X                                                                                                    |                                                                |                                                                       |               |
| Non Display (6 Policies):                                                                                                    | Non Display - Other Application Usage 🗸 🔿 Historical 💿 Current | Associated Products Stat                                              | e: Current 🗸  |
| Effective Date: 2016-01-01 End Date:                                                                                                    | Requires Pre-approval                                          | AlM Level 1                                                           | Go »          |
| Policy Explanation:                                                                                                    | Usage Categories:                                              | AIM Level 2                                                           | Go »          |
| The use (display or non-display) of London Stock Exchange Group real-time data in applications covering one or more non trading based activities attracts 'Other Application Usage fees' Non trading based activities includes but are not limited to | Fund Administration                                            | CurveGlobal Interest Rate Derivatives Level 1                         | Go »          |
| Risk Management                                                                                                    | Portfolio Management<br>Quantitative Analysis                  | CurveGlobal Interest Rate Derivatives Level 2                         | Go »          |
| Quantitative Analysis     Fund Administration                                                                                                    | Risk Management<br>Any use other than Display                  | ETF / ETP Level 1                                                     | Go »          |
| Portfolio Management                                                                                                    |                                                                | ETF / ETP Level 2                                                     | Go »          |
| Effective January 2016, separate licence charges are applicable where a customer utilises data in both Non Display Usage and Other Application Usage free were not liable when holding a non display licence                                          | Notes: Add Notes +                                             | European Level 1                                                      | Go »          |
| for the same level of data.                                                                                                    | •                                                              | European Level 2                                                      | Go »          |
|                                                                                                    |                                                                |                                                                       |               |
| Policy Extracts                                                                                                    | Historical Q Current                                           | Associated Licences Stat                                              | e: Current 🗸  |
|                                                                                                    |                                                                | AIM Level 1 Other Application Usage                                   | Go »          |
|                                                                                                    | View all associated documents                                  | AIM Level 2 Other Application Usage                                   | Go »          |
| Source Document: Schedule A: Market Data Policies                                                                                                    |                                                                | CurveGlobal Interest Rate Derivatives Level 1 Other Application Usage | Go »          |
| Document Version: Version 5.0<br>Effective Date: 2022-01-01                                                                                                    |                                                                | CurveGlobal Interest Rate Derivatives Level 2 Other Application Usage | Go »          |
| End Date:<br>Document Reference: Schedule A. 1. Definitions - Application Lisane                                                                                                    |                                                                | ETF / ETP Level 1 Other Application Usage                             | Go »          |
| Sournerie televenes. Senedale 7, 1. Senimale Frippication Souge                                                                                                    |                                                                | ETF / ETP Level 2 Other Application Usage                             | Go »          |
| 1. Definitions                                                                                                    |                                                                | International Level 1 Other Application Usage                         | Go »          |
| Application Usage means Non-Display and/or Other Application Usage Licence Charges. Charges are identified in the Price                                                                                                    | List.                                                          | International Level 2 Other Application Usage                         | Go »          |

On the top left, we have the 'Policy Explanation', which is our explanation of the information contained within the exchange's documentation, as referenced below in the 'Policy Extracts'.

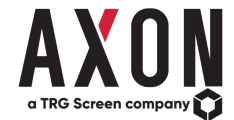

- The '<u>Policy Extracts</u>' contain all the information from the exchange documentation policy, agreement, price list and so forth that refer to the area of policy that we are explaining. There is also the option of viewing the document which the extract was taken from by selecting the 'Source Document' hyperlink.
- <u>To the right</u>, we have the '<u>Associated Products</u>' and '<u>Associated Licences</u>' that this policy applies to.

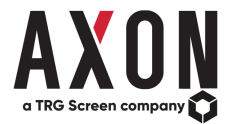

## **PEAR - Vendor Notifications**

The Vendor Notifications page is a centralised store of both the Bloomberg and Refinitiv Data Notifications. Similar to the Announcements page in PEAR, users can filter Vendor Notifications by 'Announced Date', 'Effective Date', 'Announcement Types' and so forth. There are two flags that are set by Axon either 'Review Advised' (denoted by an orange 'i') or 'Action Advised' (denoted by a green 'i'). Users can then set a status for the Vendor Notification, if required, by selecting the 'Set Status...' drop-down and setting it to either 'Task', 'Done' or 'N/A'.

| Y PEAR Application × +                                                                                                    |                                                                                                    | - 0 ×                                                          |
|----------------------------------------------------------------------------------------------------|----------------------------------------------------------------------------------------------------|----------------------------------------------------------------|
| ← → C                                                                                                    |                                                                                                    | ☆ ♀   🌔 :                                                      |
| PEAR HOME ANNOUNCEMENTS VENDOR NOTIFICATIONS REPORTS WHAT IF?                                                                                                    | ADMIN                                                                                                    | ٤-                                                             |
| Overview Reports                                                                                                    |                                                                                                    |                                                                |
| Sort/Filter By: Announced Date  All Announcement Types All Data Sources All Vendo                                                                                          | r Codes 🔻 All States 🔹                                                                                                    | PDF CSV Reset                                                  |
| « < 1 2 3 4 →                                                                                                    | mberg 🗹                                                                                                    | Search by ID/Vendor Code                                       |
| Notification ID: 16798<br>Title: Change in Feed Sources for a Subset of Interest Rate Swaps<br>Announced Date: 2020-03-04<br>Effective Date: 2020-04-01                    | Vendor: Bloomberg<br>Data Sources:<br>Announcement Types: Symbology Change                                                  | Action Advised     Set Status     Set Status     Task     Done |
| Notification ID: 16800<br>Title: Market Data with a Request-Response Interface & Market Depth - Policy Changes<br>Announced Date: 2020-03-04<br>Effective Date: 2020-06-01 | Vendor: Bloomberg<br>Data Sources:<br>Announcement Types: Contractual/Commercial Change                                     | N/A<br>Set Status                                              |
| Notification ID: 16797<br>Title: Entitlement Change for a Subset of Indices<br>Announced Date: 2020-03-04<br>Effective Date: 2020-04-03                                    | Vendor: Bloomberg<br>Data Sources:<br>Exchange: Chicago Mercantile Exchange Group<br>Announcement Types: Entitlement Change | Action Advised     Set Status      Details >                   |
| Notification ID: 16790<br>Title: Discontinuation of a Subset of Indices<br>Announced Date: 2020-03-04<br>Effective Date: 2020-03-30                                        | Vendor: Bloomberg<br>Data Sources:<br>Announcement Types: Symbology Change                                                  | Action Advised     Set Status                                  |
| Notification ID: 16789<br>Title: Discontinuation of a Subset of Vontobel Indices<br>Announced Date: 2020-03-04<br>Effective Date: 2020-03-30                               | Vendor: Bloomberg<br>Data Sources:<br>Announcement Types: Symbology Change                                                  | Action Advised     Set Status                                  |

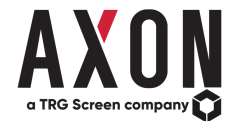

By clicking on the 'Details' button for a particular Vendor Notification you will be presented with a screen similar to the below. Rather than a clunky, information-overload view, users are presented with organised extracts from either the Bloomberg or Refinitiv Data Notifications, such as 'Change Summary, 'Change Type (s)' and so forth.

| X PEAR Application × +                                                                                                    |                                                                                                    | - 0 >                                                                                                    |
|----------------------------------------------------------------------------------------------------|----------------------------------------------------------------------------------------------------|----------------------------------------------------------------------------------------------------|
| - → C                                                                                                    |                                                                                                    | ☆ O   🌔                                                                                                    |
| PEAR HOME ANNOUNCEMENTS VENDOR NOTIFICATIONS REPORTS WHAT IF? ADMIN                                                                                                    |                                                                                                    | 1                                                                                                    |
| Overview Details X Reports                                                                                                    |                                                                                                    | London & Italian Stock Exchange - EOD Redistribution Price & Policy Change 2020-04-01 🔹                                                                                                    |
| Status:                                                                                                    | Announced Date: 2020-02-10                                                                                                    | Effective Date: 2020-04-01                                                                                                    |
| Change Summary:                                                                                                    | Change Type(s):                                                                                                    |                                                                                                    |
| A price and policy change for EOD Redistribution of London Stock Exchange and Italian Stock Exchange services will take effect 01 January 2020.                                                                                                    | New Policy, Policy change, Price change                                                                                                    |                                                                                                    |
| Action needed:                                                                                                    | Data Source(s):                                                                                                    |                                                                                                    |
| Redistribution of EOD clients need to reach out to the exchange to contract and receive approval to redistribute end of day data. Italian Stock Exchange users need to contact market/dataBIT@borsaltaliana.it. London Stock Exchange users need to contact reattimedata@londonstockexchange.com. |                                                                                                    |                                                                                                    |
| What is the change :<br>Effective 01 January 2020 Jondon Stock Exchange /J SEG) introduced a policy and price change for redistribution of end of day data for                                                                                                    |                                                                                                    |                                                                                                    |
| multiple services. After Midnight data means data distributed after 23:59 on the day that it is generated.                                                                                                    |                                                                                                    |                                                                                                    |
|                                                                                                    | Associated PEAR announcements:                                                                                                    |                                                                                                    |
|                                                                                                    | 2019-10-03 Pricing and Policy Changes for                                                                                                    | January 1, 2020                                                                                                    |
|                                                                                                    |                                                                                                    |                                                                                                    |
|                                                                                                    |                                                                                                    |                                                                                                    |
| Notification Extracts                                                                                                    |                                                                                                    |                                                                                                    |
| Why is the change occuring?                                                                                                    | What is the impact of the change?                                                                                                    |                                                                                                    |
| This Refinitiv change follows a recommendation notified by (LSEG) and is effective 01 January 2020.                                                                                                    | Redistribution of London Stock Exchange a<br>be direct billed for customers who redistribu<br>data services) on the day that it is generate<br>redistribution of data. including a general fe<br>for customers who redistribute After Midnig<br>Delayed data do not require an additional A<br>the same data level and service. | nd Italian Stock Exchange regulated market data services now requires prior approval and will<br>te data after 23-59 (respective local UK or Central European Time for London and Italian market<br>d. After Midnight data license charges are always due where the customer charges fees for the<br>e for accessing its services including the data. After Midnight data license charges are waived<br>nt data for journalistic purposes. Customers with redistribution license's in place to redistribute<br>fitter Midnight data license as the Delayed license covers redistribution of After Market data for |

**Note:** The Vendor Notifications 'Details' view will differ slightly depending on whether you are viewing a Bloomberg or Refinitiv Notification.

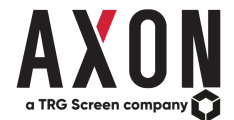

Users can also run reports on Vendor Notifications. By clicking on the 'Reports' tab, users will be presented with the below. There are two report types users can run - 'Standard Report' or 'Custom Report' (these options can be found at the bottom of the 'Reports' tab page, as shown in the next screenshot). All reports can be saved and then re-run for later use.

| X PEAR Application × +                                           |                                  |                     |                               | -                                   | o ×        |
|------------------------------------------------------------------|----------------------------------|---------------------|-------------------------------|-------------------------------------|------------|
| ← → C                                                            |                                  |                     |                               | \$                                  | o 🌔 :      |
| PEAR HOME ANNOUNCEMENTS VENDOR NOTIFIC                           | CATIONS REPORTS WHAT IF? ADMIN   |                     |                               |                                     | <b>1</b> - |
| Overview Details X Reports                                       |                                  |                     |                               | Reset Load Report <b>±</b> Save Rep | ort 🎮      |
| Vendor Codes                                                     |                                  |                     |                               |                                     |            |
| You can manually add vendor codes for your report below as sing  | le or comma separated values Add |                     |                               |                                     |            |
| Alternatively, you can select from your company held vendor coor | es using the button below        |                     |                               |                                     |            |
| Dates                                                            |                                  | Vendor Notification | States                        |                                     | ^          |
| Search by:<br>Announced Date                                     | Date Type:<br>Date Range         | Ø                   | State                         |                                     | 111        |
| From:                                                            | To:                              | ×                   | Action Advised Review Advised |                                     | 11         |
|                                                                  |                                  |                     | Task                          |                                     |            |
|                                                                  |                                  | <u> </u>            | Done                          |                                     |            |
| Change Types                                                     |                                  | Regions             |                               |                                     | ^          |
| Ø Туре                                                           |                                  |                     | Region                        |                                     |            |
| Data Channe                                                      |                                  |                     | Δmericas                      |                                     |            |

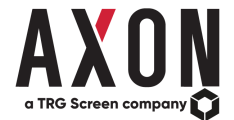

There are several criteria that users can run Vendor Notification reports on such as the 'Change Types' i.e. Price Change, New Market and so forth. The 'Vendor Notification States' i.e. Action Advised, Task and so forth. The 'Regions' i.e. Asia Pacific, Global and so forth.

| PEAR Application | × +                                        |                 |           |                     |                |  | -   | ٥      | × |
|------------------|--------------------------------------------|-----------------|-----------|---------------------|----------------|--|-----|--------|---|
| → C 🔒            | pear.axonfs.com/#/datanotifications/report |                 |           |                     |                |  | ☆ 0 | )   () | ) |
|                  | Add Org                                    | anisation Codes |           |                     |                |  |     |        |   |
| Dates            |                                            |                 |           | Vendor Notification | n States       |  |     | Â      |   |
| Search by        | у:                                         | Date Type:      |           |                     | State          |  |     | 1      |   |
| Annound<br>Erom: | ced Date •                                 | Date Range      | •         |                     | Action Advised |  |     | 1      |   |
| 2020-03-         | -03 🗮                                      | 2020-03-10      |           | ۲                   | Review Advised |  |     | 1      |   |
|                  |                                            |                 |           |                     | Task           |  |     | 1      |   |
|                  |                                            |                 |           | ۲                   | Done           |  |     |        |   |
| Change T         | "ypes                                      |                 | *         | Regions             |                |  |     | Â      |   |
| ۲                | Туре                                       |                 |           |                     | Region         |  |     |        |   |
| •                | Data Change                                |                 |           |                     | Americas       |  |     | . 1    |   |
|                  | Product Enhancement                        |                 |           |                     | Asia Pacific   |  |     | . 1    |   |
| •                | New Market                                 |                 |           | 2                   | EMEA           |  |     | - 17   |   |
| •                | Entitlement Update                         |                 |           |                     | Global         |  |     |        |   |
|                  |                                            |                 | Run Stand | ard Report          |                |  |     |        |   |
|                  |                                            |                 | ~         |                     |                |  |     |        |   |

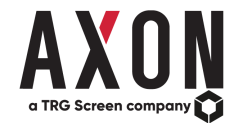

There is also the option to add your firm's Vendor Codes (EID or PDP). This means that users can refine the Vendor Notifications view to only show Vendor Notification's that are directly linked to their held Vendor Codes. You can manually add an EID or PDP below as single or comma-separated values or alternately Admin users can upload them, and they can subsequently be selected from the list (as shown in the lightbox (pop-up) below). We will show you how to administer Vendor Codes as an Admin user next.

| Y PEAR Application × +                                         |       |              |                        |                                   |         |                            |       |                   | -       | ٥      | ×   |
|----------------------------------------------------------------|-------|--------------|------------------------|-----------------------------------|---------|----------------------------|-------|-------------------|---------|--------|-----|
| ← → C                                                          |       |              |                        |                                   |         |                            |       | 7                 | 2 0     | 0      | ) E |
| PEAR HOME ANNOUNCEMENTS VENDOR NOTI                            | Org   | ganisat      | tion Vendor C          | Codes                             |         |                            |       |                   |         | 1      | -   |
| Overview Details X Reports                                     | Pleas | e select the | e vendor codes to incl | ude in your report:               |         |                            | -     |                   |         |        |     |
| Vendor Notification Reports                                    |       | Туре         | Code                   | Description                       |         |                            | Reset | Load Report 📤 🛛 S | ave Rep | iort 🎀 |     |
|                                                                |       | EID          | 14022                  | Australian Securities Exchange Eq | uities  |                            |       |                   |         |        |     |
| Vendor Codes                                                   | ×     | EID          | 78137                  | NEO Exchange NEO-D for Non-NE     | O-liste | ed securities              |       |                   |         |        |     |
| You can manually add vendor codes for your report below as s   |       | PDP          | ABD                    | Abu Dhabi Securities Exchange Le  | vel 1   |                            |       |                   |         |        |     |
|                                                                |       | PDP          | AC2                    | Athens Cyprus Securities L1+L2    |         |                            |       |                   |         |        |     |
| Alternatively, you can select from your company held vendor co |       | PDP          | ALP                    | Alpha Trading Systems - TSX Leve  | 1       |                            | •     |                   |         |        |     |
| O bbA                                                          | r,    |              |                        |                                   |         |                            |       |                   |         |        |     |
|                                                                |       |              |                        |                                   | _       |                            |       |                   |         |        |     |
|                                                                |       |              |                        |                                   |         |                            |       |                   |         |        |     |
| Dates                                                          |       |              |                        |                                   |         | Vendor Notification States |       |                   |         |        |     |
| Search by:                                                     |       | Date Type:   |                        |                                   |         |                            |       |                   |         |        |     |
| Announced Date                                                 | •     | Date Rang    | ge                     | *                                 |         | Action Advised             |       |                   |         |        |     |
| 2020-03-03                                                     | ſ     | 2020-03-11   | )                      |                                   |         | Review Advised             |       |                   |         |        |     |
|                                                                |       |              |                        |                                   |         | ✓ Task                     |       |                   |         |        |     |
|                                                                |       |              |                        |                                   |         | ☑ Done                     |       |                   |         |        |     |
|                                                                |       |              |                        |                                   |         |                            |       |                   |         |        |     |
| Change Types                                                   |       |              |                        | ŕ                                 |         | Regions                    |       |                   |         |        |     |
| ☑ Туре                                                         |       |              |                        |                                   |         | Region                     |       |                   |         |        |     |

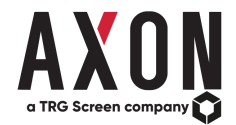

For PEAR Admin users, they have the option to upload a CSV file of their firm's Vendor Codes (EID or PDP) so that on the Vendor Notifications tab 'Overview' option, users will be able to refine the view to Vendor Notifications that are directly linked to their firm's Vendor Codes. By clicking on the *Admin* tab from the menu and then the 'Vendor Codes' tab, users will be presented with the below. To the left, in this example, are the already loaded Vendor Codes. To add more, either enter the values manually by a comma-separated value or alternatively click 'Add Vendor Codes' and then download the 'Template', complete it, and upload the Vendor Codes specific to your firm.

| PEAR Application | × +                        |                                                             |                                      |                 |                            | - 0 ×     |
|------------------|----------------------------|-------------------------------------------------------------|--------------------------------------|-----------------|----------------------------|-----------|
| ← → C ● p        | pear.axonfs.com/#/admin/ed | dit-vendorcodes                                             |                                      |                 |                            | ☆ ♀ (6) : |
| PEAR HOME        | ANNOUNCEMENTS              | VENDOR NOTIFICATIONS REPORTS WHAT IF? ADMIN                 |                                      |                 |                            | ¥-        |
| A2X Markets      |                            |                                                             |                                      |                 |                            |           |
| AxonFS Licences  | Licences Products          | Vendor Codes                                                |                                      |                 |                            |           |
|                  |                            |                                                             |                                      |                 |                            |           |
| User Defined Ve  | endor Codes:               |                                                             | Add Vendor Codes Ad                  | Id Vendor Codes |                            | ×         |
|                  |                            |                                                             | Last updated: Mar 3, 2020 9:45:29 PM | Enter Codes:    | Example: Bl 4, 001024      |           |
| Code Type        | Vendor Code                | Description                                                 |                                      | Enter Coues.    | Example: BL1, 001234       | Add       |
| EID              | 14022                      | Australian Securities Exchange Equities                     | ×                                    | Upload File:    | Choose File No file chosen | Template  |
| EID              | 78137                      | NEO Exchange NEO-D for Non-NEO-listed securities            | ×                                    |                 |                            |           |
| PDP              | ABD                        | Abu Dhabi Securities Exchange Level 1                       | ×                                    |                 |                            |           |
| PDP              | AC2                        | Athens Cyprus Securities L1+L2                              | ×                                    |                 |                            |           |
| PDP              | ALP                        | Alpha Trading Systems - TSX Level 1                         | ×                                    |                 |                            |           |
| PDP              | ALV                        | Alpha Trading Systems - TSX Venture Level 1                 | ×                                    |                 |                            |           |
| PDP              | AMM                        | Amman Stock Exchange                                        | ×                                    |                 |                            |           |
| PDP              | ART                        | Aquis                                                       | ×                                    |                 |                            |           |
| PDP              | ASE                        | NYSE MKT                                                    | ×                                    |                 |                            |           |
| PDP              | ASX                        | Australian Stock Exchange                                   | ×                                    |                 |                            |           |
| PDP              | ATH                        | Athens Securities Level 1 (includes ATHEX Indices)          | ×                                    |                 |                            |           |
| PDP              | BC1                        | Cboe Europe Level 1                                         | ×                                    |                 |                            |           |
| PDP              | BCD                        | Vendor code not known to PEAR                               | ×                                    |                 |                            |           |
| PDP              | BEC                        | Vendor code not known to PEAR                               | ×                                    |                 |                            |           |
| PDP              | BFE                        | Vendor code not known to PEAR                               | ×                                    |                 |                            |           |
| PDP              | BMC                        | BM&F Commodity & Futures Level 1                            | ×                                    |                 |                            |           |
| PDP              | BSE                        | BSE India Spot Market Level 1 (India, Bhutan, Nepal)        | ×                                    |                 |                            |           |
| PDP              | BSI                        | BSE India Indices (India, Bhutan, Nepal)                    | ×                                    |                 |                            |           |
| PDP              | BU1                        | Budapest Stock Exchange Level 1 Package                     | ×                                    |                 |                            |           |
| PDP              | BUE                        | BOLSAS Y MERCADOS ARGENTINOS Level 1                        | ×                                    |                 |                            |           |
| PDP              | BUH                        | Bucharest Stock Exchange Level 1                            | ×                                    |                 |                            |           |
| PDP              | CAI                        | Egyptian Exchange L1+L2                                     | ×                                    |                 |                            |           |
| PDP              | CAS                        | Bourse De Casablanca                                        | ×                                    |                 |                            |           |
| PDP              | CBT                        | Chicago Board of Trade (Argentina, Chile, Peru and Uruguay) | ×                                    |                 |                            |           |
| PDP              | CEC                        | ICE Futures US                                              | ×                                    |                 |                            |           |
| PDP              | CEG                        | Canadian Exchange Group                                     | ×                                    |                 |                            |           |
| PDP              | CEG1                       | Vendor code not known to PEAR                               | ×                                    |                 |                            |           |
| PDP              | CGD                        | Vendor code not known to PEAR                               | ×                                    |                 |                            |           |
| PDP              | CH1                        | Chi-X Canada CXC TSX LEVEL 1                                | ×                                    |                 |                            |           |

<u>Note</u>: When you add the Vendor Codes and then save them, if there are Products which match the Vendor Codes that you have added, you can add them to your firm's product list. So, for example, in the above, if you had added EID - '14022' you would have had the option to map it to Product - 'Australian Securities Exchange Equities'.

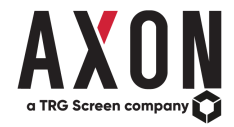

# **PEAR - Reports Page**

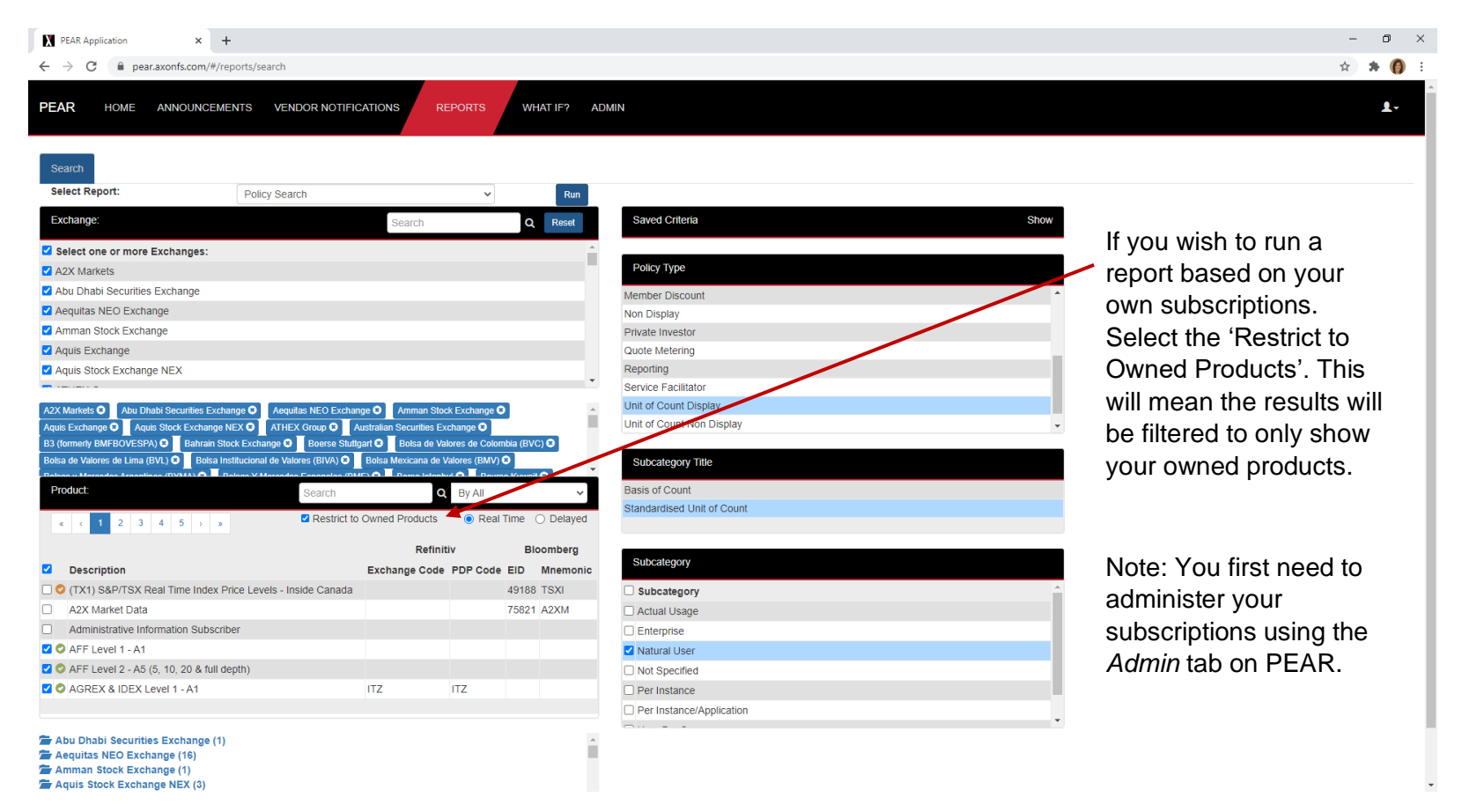

- The *Reports* page allows us to essentially interrogate the system based on the meta-data we store at the policy level. There are 4 types of Reports we can run, namely Policy Search, Summary Search, Licence Search and Data Charge Search.
- For example, we can select all the exchanges and run a 'Summary Search' based upon the *Unit of Count Display* 'Policy Type' and select the *Standardised Unit of Count* for the 'Subcategory Type', and finally select the *Natural User* 'Subcategory'.
- As a result, we can view a snapshot of all exchanges within PEAR that currently offer Natural User Netting.
- The results may also be exported as a PDF or CSV.

- The report criteria can also be saved and used by all users across the firm.
- The below is a '<u>Grid View</u>' of the exchange's that offer Natural User netting.

| X PEAR Application × +                                 |                                   |                                      |              | - 0 ×     |
|--------------------------------------------------------|-----------------------------------|--------------------------------------|--------------|-----------|
| $\leftarrow \rightarrow C$ = near around com/#/reports | s/summary                         |                                      |              | * 0 0 :   |
|                                                        | , summary                         |                                      |              |           |
| PEAR HOME ANNOUNCEMENTS                                | VENDOR NOTIFICATIONS REPORTS WHAT | IF? ADMIN                            |              | 1.        |
| Search Summary Results 🗙                               |                                   |                                      |              |           |
| 🗁 Summary Search Results                               |                                   |                                      |              | Grid View |
| « < 1 2 > »                                            |                                   | Search                               |              | ٩         |
| Exchange Name                                          | Sub Category                      | Policy_Title                         | Details      |           |
| Aequitas                                               | Standardised Unit of Count        | Unit of Count - MISU                 | Natural User |           |
| Boerse Stuttgart                                       | Standardised Unit of Count        | Unit of Count - Natural User Netting | Natural User |           |
| Bolsas Y Mercados Espanoles (BME)                      | Standardised Unit of Count        | Unit of Count - Natural User Netting | Natural User |           |
| Cboe Europe Equities                                   | Standardised Unit of Count        | Unit of Count - Direct Model         | Natural User |           |
| Chicago Mercantile Exchange Group                      | Standardised Unit of Count        | Unit of Count - Natural User Netting | Natural User |           |
| Deutsche Boerse                                        | Standardised Unit of Count        | Unit of Count - Natural User Netting | Natural User |           |
| Euronext                                               | Standardised Unit of Count        | Unit of Count - Natural User         | Natural User |           |
| European Money Markets Institute                       | Standardised Unit of Count        | Unit of Count - Natural User         | Natural User |           |
| London Metal Exchange                                  | Standardised Unit of Count        | Unit of Count - Natural User Netting | Natural User |           |
| London Stock Exchange Group                            | Standardised Unit of Count        | Unit of Count - Natural User Netting | Natural User |           |
| Luxembourg Stock Exchange                              | Standardised Unit of Count        | Unit of Count - Natural User         | Natural User |           |
| Nasdaq                                                 | Standardised Unit of Count        | Unit of Count - European Netting     | Natural User |           |
| Nasdaq UTP                                             | Standardised Unit of Count        | Unit of Count - MISU                 | Natural User |           |
| Nasdaq UTP                                             | Standardised Unit of Count        | Unit of Count - UTP Netting          | Natural User |           |
| New York Stock Exchange                                | Standardised Unit of Count        | Unit of Count - MISU                 | Natural User |           |
| New Zealand Exchange                                   | Standardised Unit of Count        | Unit of Count - Natural User Netting | Natural User |           |

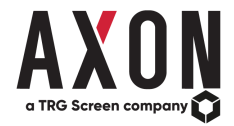

## **PEAR - What If?**

- 'What If' is our cost analysis tool, allowing users to determine how much specific datasets and markets would cost to implement.
- Users have the ability to query different types of data usage i.e. Display, Non-Display and Data Derivation.
- The results will output the data charges (the terminal fees) and the licences. The system will also calculate the monthly/yearly cost taking into consideration whether the data charge/licence fee is included in another chosen product/licence (within a product/licence hierarchy (parent/child)).

| PEAR Application × +                                                               | - 0 ×      |
|------------------------------------------------------------------------------------|------------|
| ← → C                                                                              | ☆ ♀   🌍 🗄  |
| PEAR HOME ANNOUNCEMENTS VENDOR NOTIFICATIONS REPORTS WHAT IF? ADMIN                | <b>⊥</b> - |
| Next >                                                                             |            |
| Select Data Timeliness                                                             |            |
| <ul> <li>○ Delayed</li> <li>● Real Time</li> </ul>                                 |            |
| Search Type                                                                        |            |
| <ul> <li>Search using Vendor codes</li> <li>Search using Product Wizard</li> </ul> |            |
| Saved Queries                                                                      |            |
| + My Public Queries<br>+ Public Queries                                            |            |

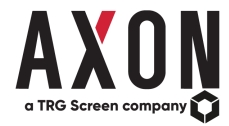

### What If Example

Click the 'What If' tab from the PEAR menu. In this example, we have selected the following for our query:

- 1. Data Timeliness: Real Time | Search Type: Search using Product Wizard
- 2. Exchange: London Stock Exchange Group | Data Level Filter: Level 1 and Level 2 Full Depth
- 3. Product: International Level 2 and International Level 1
- 4. Usage of Data: Display

5. Display Type: External | User Types: Professional | London Stock Exchange Group Options: Non-Member | Number of Users: 20 | Calculate cost in: GBP Below are the results from the What If query. In this example, you can see the hierarchy within PEAR has calculated that *International Level 2* data charges only apply, as the *International Level 1* is included in Level 2.

6. Additionally, the hierarchy structure also applies to licences. In the example below, the licences with an 😰 icon beside them identify that those licences are included in the International Level 2 Redistribution Licence. If you click on the icon it will display a pop-up explaining this. Note: Please also review the section Licence Picker What If Example for other examples.

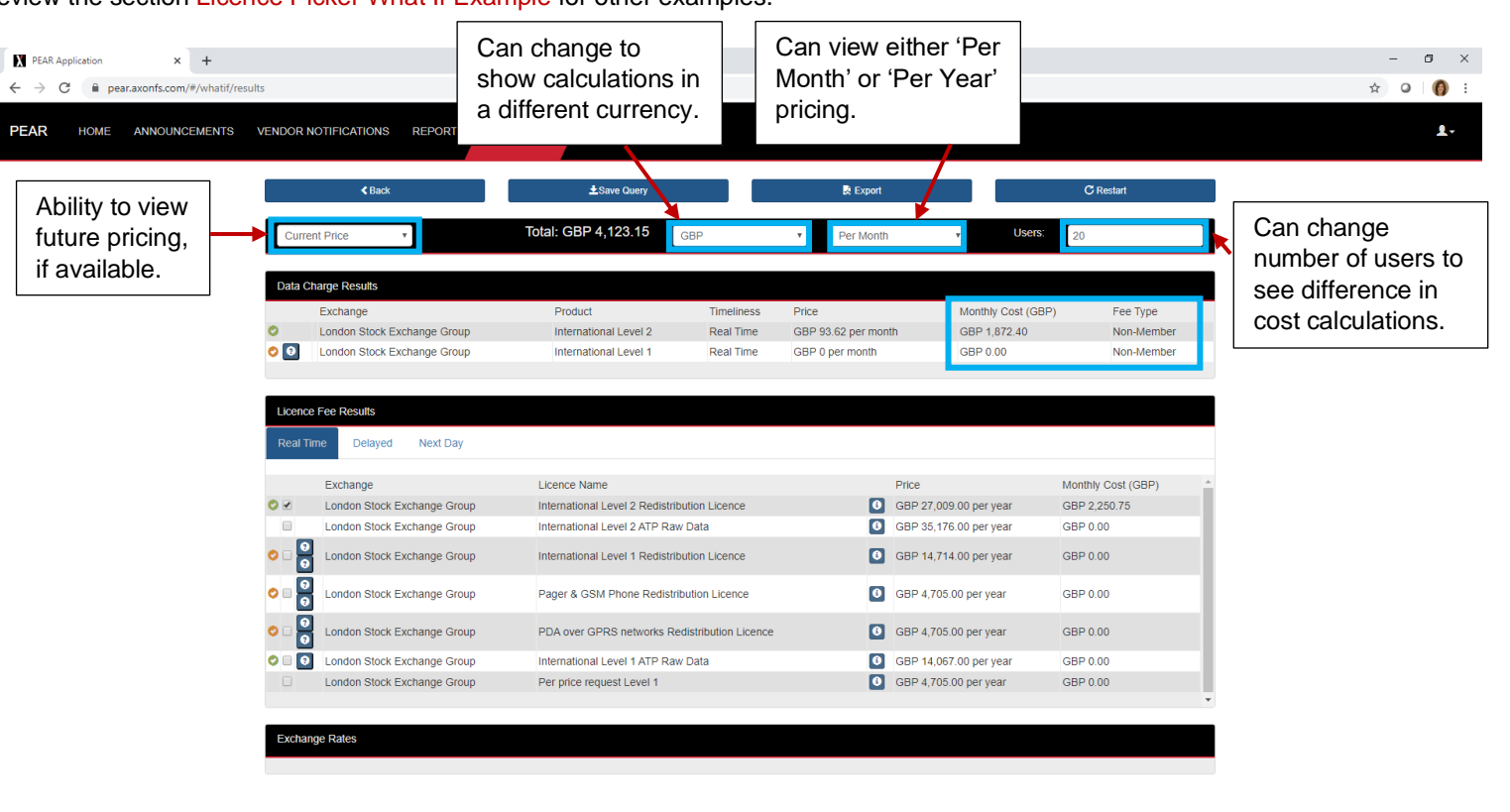

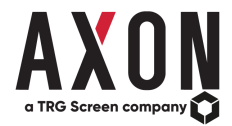

## **PEAR - Admin**

- The product/licence picker feature within PEAR makes life easier for users by applying a simple colour-coding process to highlight the licences a firm holds and the
  products they use.
- A green tick indicates products used and licences held by the firm, and an orange tick indicates products and licences which are associated/included with the licences held and products used.
- The 'What If' functionality enables firms to generate a cost-calculation based on products and licences that are specific to them, by excluding costs for licences held by the firm. This provides firms with a much more accurate cost projection of their proposed data-usage.
- All licences and products marked by an administrator via the new Admin tab are visible to all users throughout your firm level, making it easier for all internal users to understand the firm's current licensing and product subscriptions.
- Please note: You must register to become an administrator of PEAR to enable this functionality by contacting our Helpdesk at support@axonfs.com.

| PEAR Application × +                                                 |                                |                           | – ø ×                |
|----------------------------------------------------------------------|--------------------------------|---------------------------|----------------------|
| ← → C                                                                |                                |                           | ☆ ♀   🁩 🗄            |
| PEAR HOME ANNOUNCEMENTS VENDOR NOTIFICATIONS REPORTS WHAT IF? ADM    | MIN .                          |                           | ¥-                   |
| A2X Markets AxonFS Licences Products Vendor Codes                    |                                |                           |                      |
| Exchanges All Exchanges •                                            |                                |                           | Export 💆             |
| Edit                                                                 |                                |                           |                      |
| Licence Name                                                         | Exchange Name                  | Licence Type              | Date Changed         |
| Distribution Licence                                                 | A2X Markets                    | External Redistribution   |                      |
| Non Display Licence                                                  | A2X Markets                    | Non Display               | 2020/02//06 10:04:44 |
| NEO Exchange Listed Securities - Non Display Analysis Usage - NEO-D  | Aequitas                       | Derived Data, Non Display | 2019/09//25 09:31:26 |
| NEO NEO-D Distribution                                               | Aequitas                       | External Redistribution   |                      |
| NEO NEO-L Distribution                                               | Aequitas                       | External Redistribution   |                      |
| Other Traded Securities Distribution - NEO-L                         | Aequitas                       | External Redistribution   | 2020/03//05 20:04:20 |
| ATHEX & CSE Securities Annual Licence - ATHEX Member                 | ATHEX Group                    | Direct Access             |                      |
| ATHEX & CSE Securities Annual Licence - Subvendor                    | ATHEX Group                    | External Redistribution   |                      |
| ATHEX Bonds Annual Redistribution Licence Fee - Pre-Trade            | ATHEX Group                    | External Redistribution   |                      |
| ATHEX Futures Non Display - Internal Redistribution                  | ATHEX Group                    | Derived Data, Non Display |                      |
| ATHEX Securities & Derivatives Non Display - Internal Redistribution | ATHEX Group                    | Derived Data, Non Display |                      |
| ASX - Non Display Fee (Enterprise Licence)                           | Australian Securities Exchange | Non Display               |                      |
| ASX 24 - Non Display Fee (Enterprise Licence)                        | Australian Securities Exchange | Non Display               |                      |
| ASX 24 Delayed Display                                               | Australian Securities Exchange | External Redistribution   |                      |
| ASX End of Day (EOD)                                                 | Australian Securities Exchange | External Redistribution   | <b>~</b>             |

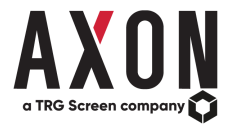

## Admin - Licence Picker Example

In the example below, we are currently on the home page of PEAR and have selected the *London Stock Exchange Group*. The *UK Level 2* product is a product that we currently subscribe to as identified by the  $\bigcirc$  icon. The products which have the  $\bigcirc$  icon associated with them are those which are included within the subscribed product. So, in this case, *NYSE American Integrated* includes *NYSE American OpenBook*.

| X PEAR Application × +                      |             |                                   |               |          |       | -           | ø ×     |
|---------------------------------------------|-------------|-----------------------------------|---------------|----------|-------|-------------|---------|
| ← → C 🔒 pear.axonfs.com/#/home/search       |             |                                   |               |          |       | ☆ 0         | )   🌔 E |
| PEAR HOME ANNOUNCEMENTS VENDOR NOTIFICATION | ONS REPORTS | WHAT IF? ADMIN                    |               |          |       |             | 1.      |
| New York Stock Exchange                     |             |                                   |               |          |       |             |         |
| Search Exchange Details 🗱                   |             |                                   |               |          |       |             |         |
| Exchange: Search                            | Q Reset     | Product:                          |               | Search   |       | Q By All    | Ŧ       |
| A2X Markets                                 | Go »        | « < 1 2 3 > »                     |               |          |       | Real Time ( | Delayed |
| Abu Dhabi Securities Exchange               | Go »        |                                   | Refiniti      | v        |       | Bloomberg   |         |
| Aequitas                                    | Go »        | Description                       | Exchange Code | PDP Code | EID   | Mnemonic    |         |
| Amman Stock Exchange                        | Go »        | Arca Options                      |               |          |       |             | Go »    |
| Aquis Exchange                              | Go »        | Arca Options - Complex Order Book |               |          |       |             | Go »    |
| ATHEX Group                                 | Go »        | Global OTC                        |               |          |       |             | G0 »    |
| Australian Securities Exchange              | Go x        | ICE Global Index Feed             | GIF           | GIF      | 45404 | NGIF        | Go »    |
|                                             | 60-         | Network A - NYSE                  | NYS           | NYS      | 14003 | NYSE        | Go »    |
| Bahraja Staek Evebange                      | 00 *        | Network B - NYSE MKT              | ASE           | ASE      | 14019 | AMEX        | Go »    |
|                                             | 00%         | NYSE American BBO                 |               |          | 14019 | AMEX        | Go »    |
| Boerse Stuttgart                            | G0 »        | NYSE American Integrated          |               |          |       |             | Go »    |
| Bolsa de Valores de Colombia (BVC)          | Go »        | S NYSE American OpenBook          |               |          | 36415 | AMXD        | Go »    |
| Bolsa De Valores De Lima (BVL)              | Go »        | NYSE American Options             |               |          |       |             | Go »    |
| Bolsa Institucional de Valores (BIVA)       | Go »        | NYSE American Options Complex     |               |          |       |             | Go »    |
| Bolsa Mexicana de Valores (BMV)             | Go »        | NYSE American Order Imbalances    |               |          |       |             | Go »    |
| Bolsas y Mercados Argentinos (BYMA)         | Go »        | NYSE American Trades              |               |          |       |             | 60 >    |
| Bolsas Y Mercados Espanoles (BME)           | Go »        | The second fraces                 |               |          |       |             | 00 2    |

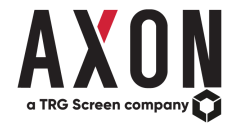

If you have administrative rights, you will have the ability to administer both the products used and licences held by your firm. Click the 'Admin' tab from the PEAR menu - you will be presented with a similar screen to the below:

| PEAR Application × +                                                 |                                |                           | – Ø ×                |
|----------------------------------------------------------------------|--------------------------------|---------------------------|----------------------|
| ← → C  ⓐ pear.axonfs.com/#/admin/my-licences                         |                                |                           | ☆ ♀ 🍈 :              |
| PEAR HOME ANNOUNCEMENTS VENDOR NOTIFICATIONS REPORTS WHAT IF? ADMIN  |                                |                           | 1.                   |
| A2X Markets AxonFS Licences Products Vendor Codes                    |                                |                           |                      |
| Exchanges All Exchanges •                                            |                                |                           | Export 💆             |
| Licence Name                                                         | Exchange Name                  | Licence Type              | Date Changed         |
| Distribution Licence                                                 | A2X Markets                    | External Redistribution   |                      |
| Non Display Licence                                                  | A2X Markets                    | Non Display               | 2020/02//06 10:04:44 |
| NEO Exchange Listed Securities - Non Display Analysis Usage - NEO-D  | Aequitas                       | Derived Data, Non Display | 2019/09//25 09:31:26 |
| NEO-D Distribution                                                   | Aequitas                       | External Redistribution   |                      |
| NEO NEO-L Distribution                                               | Aequitas                       | External Redistribution   |                      |
| Other Traded Securities Distribution - NEO-L                         | Aequitas                       | External Redistribution   | 2020/03//05 20:04:20 |
| ATHEX & CSE Securities Annual Licence - ATHEX Member                 | ATHEX Group                    | Direct Access             |                      |
| ATHEX & CSE Securities Annual Licence - Subvendor                    | ATHEX Group                    | External Redistribution   |                      |
| ATHEX Bonds Annual Redistribution Licence Fee - Pre-Trade            | ATHEX Group                    | External Redistribution   |                      |
| ATHEX Futures Non Display - Internal Redistribution                  | ATHEX Group                    | Derived Data, Non Display |                      |
| ATHEX Securities & Derivatives Non Display - Internal Redistribution | ATHEX Group                    | Derived Data, Non Display |                      |
| ASX - Non Display Fee (Enterprise Licence)                           | Australian Securities Exchange | Non Display               |                      |
| ASX 24 - Non Display Fee (Enterprise Licence)                        | Australian Securities Exchange | Non Display               |                      |
| ASX 24 Delayed Display                                               | Australian Securities Exchange | External Redistribution   |                      |
| ASX End of Day (EOD)                                                 | Australian Securities Exchange | External Redistribution   | •                    |

You will see 4 tabs within the Admin area of PEAR – Company (name of your firm) Licences, Licences, Products and Vendor Codes.

In the initial view (as above), you will be presented with a list of licences your firm currently holds. It is possible from this view to remove any licences you hold by selecting 'Edit' and unticking the licence(s) you want to remove. Changes will not be reflected until you select 'Save' once in edit mode.

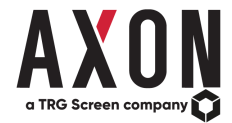

Next, if you click the 'Licences' tab, you will see a screen similar to the below (please note, that the exchange at the top of the Exchange list will be selected by default).

| X PEAR Application × +                               |         |                       |               |           | -               | o ×         |
|------------------------------------------------------|---------|-----------------------|---------------|-----------|-----------------|-------------|
| ← → C                                                |         |                       |               |           | ☆ 0             | <b>()</b> : |
| PEAR HOME ANNOUNCEMENTS VENDOR NOTIFICATIONS REPORTS | WHAT IF | F? ADMIN              |               |           |                 | 1-          |
| A2X Markets AxonFS Licences Products Vendor Codes    |         |                       |               |           |                 |             |
| Exchange: Search Q Reset                             | Lic     | ences                 | Search        | All Licer | nce Types 🔹     |             |
| A2X Markets                                          | Ma      | arkets                | All Markets r | All Prod  | lucts           | *           |
| Abu Dhabi Securities Exchange                        |         | Edit                  |               |           |                 |             |
| Aequitas                                             |         | Licence Name          | Licence Type  |           | Licence Fee     |             |
| Amman Stock Exchange                                 | 0       | Derived Data Licence  | Derived Data  |           | 0 ZAR per month | Θ           |
| Aquis Exchange                                       | 0       | Non Display Licence   | Non Display   |           | 0 ZAR per month | 0           |
| ATHEX Group                                          |         | rion Display Electroc | i ton Display |           |                 |             |
| Australian Securities Exchange                       |         |                       |               |           |                 |             |
| B3 (formerly BMFBOVESPA)                             |         |                       |               |           |                 |             |
| Bahrain Stock Exchange                               |         |                       |               |           |                 |             |
| Boerse Stuttgart                                     |         |                       |               |           |                 |             |
| Bolsa de Valores de Colombia (BVC)                   |         |                       |               |           |                 |             |
| Bolsa De Valores De Lima (BVL)                       |         |                       |               |           |                 |             |
| Bolsa Institucional de Valores (BIVA)                |         |                       |               |           |                 |             |
| Bolsa Mexicana de Valores (BMV)                      |         |                       |               |           |                 |             |
| Bolsas y Mercados Argentinos (BYMA)                  | -       |                       |               |           |                 |             |

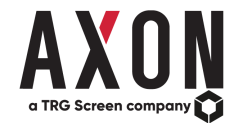

In our example, we will select the London Stock Exchange Group. Then we will select the London Domestic Market and External Redistribution 'Licence Type'. In the screen below you can see that we currently hold the UK Level 2 Redistribution Licence for External Distribution. Again, using the orange tick icon identifiers we can see that included in our UK Level 2 Redistribution Licence is the external distribution licence for UK Level 1, as well as others.

From this view, you can add/remove licences by selecting 'Edit' and ticking/unticking the licence you want to hold/remove. Changes will not be reflected until you click 'Save' once in edit mode. Moreover, there is also the option to filter licences by either using the search option below by typing in the licence name or by selecting to filter licences by either the Licence Type and/or at the Market and/or Product level.

| PEAR Application     × +                                          |                                                                        |                                 | - 0 ×                |
|-------------------------------------------------------------------|------------------------------------------------------------------------|---------------------------------|----------------------|
| ← → C                                                             |                                                                        |                                 | ☆ ♀   🌔 :            |
| PEAR HOME ANNOUNCEMENTS VENDOR NOTIFICATIONS REPORTS              | NHAT IF? ADMIN                                                         |                                 | 1.                   |
| London Stock Exchange Group AxonFS Licences Products Vendor Codes |                                                                        |                                 |                      |
| Exchange: Ise Q Reset                                             | Licences Search                                                        | Licence Type External Redistril | bution 🔻             |
| London Stock Exchange Group                                       | Markets London Domestic Market                                         | Products     All Products       | Y                    |
|                                                                   | Edit                                                                   |                                 |                      |
| 4                                                                 | Licence Name                                                           | Licence Type                    | Licence Fee          |
|                                                                   | Level 1 After Midnight Data Redistribution Licence                     | External Redistribution         | 4,705 GBP per year   |
|                                                                   | Level 1 Delayed Redistribution Licence                                 | External Redistribution         | 4,705 GBP per year   |
|                                                                   | Level 2 After Midnight Data Redistribution Licence                     | External Redistribution         | 10,691 GBP per year  |
|                                                                   | Level 2 Delayed Redistribution Licence                                 | External Redistribution         | 10,691 GBP per year  |
|                                                                   | London Stock Exchange Level 2 Private Investor Enterprise              | External Redistribution         | 300,000 GBP per year |
|                                                                   | Pager & GSM Phone Redistribution Licence                               | External Redistribution         | 4,705 GBP per year   |
|                                                                   | PDA over GPRS networks Redistribution Licence                          | External Redistribution         | 4,705 GBP per year   |
|                                                                   | Per price request Level 1                                              | External Redistribution         | 4,705 GBP per year   |
|                                                                   | UK Level 1 ATP Raw Data                                                | External Redistribution         | 28,139 GBP per year  |
|                                                                   | <ul> <li>UK Level 1 Private Investor Redistribution Licence</li> </ul> | External Redistribution         | 7,627 GBP per year   |
|                                                                   | O UK Level 1 Redistribution Licence                                    | External Redistribution         | 29,315 GBP per year  |
|                                                                   | UK Level 2 ATP Raw Data                                                | External Redistribution         | 70,352 GBP per year  |
|                                                                   | UK Level 2 Private Investor Redistribution Licence                     | External Redistribution         | 12,311 GBP per year  |
|                                                                   | O UK Level 2 Redistribution Licence                                    | External Redistribution         | 53,454 GBP per year  |
|                                                                   | LIK Post Trade Data Redistribution Licence                             | External Redistribution         | 22 426 CBB per vear  |

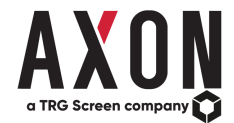

Next, we will view the 'Products' tab, click on 'Products' - you will see a screen similar to the below. Again, like the home page of PEAR and the licences view, we can see that we currently hold the following product as identified by the green tick icon: *UK Level 2* and included in our subscription are *UK Level 1* and *UK Post Trade data* products as denoted by the orange tick icon. Please note: *TRADEcho – LSE* which is included with UK Level 2 is not displayed in this view as we have filtered by the *London Domestic Market*.

| Y PEAR Application × +                                                              |                     |               |                 |                                | - o ×                                                                        |
|-------------------------------------------------------------------------------------|---------------------|---------------|-----------------|--------------------------------|------------------------------------------------------------------------------|
| $\leftrightarrow$ $\rightarrow$ C $($ https://pear.axonfs.com/#/admin/edit-products |                     |               |                 |                                | 🖈 🛫 🐵 😒 🛛 🗊 :                                                                |
| PEAR HOME ANNOUNCEMENTS VENDOR NOTIFICATIONS REPORTS                                | WHAT IF? ADMIN      |               |                 |                                | 1                                                                            |
| London Stock Exchange Group AxonFS Licences Products PDP Codes                      |                     |               |                 |                                |                                                                              |
| Exchange: Search Q Reset                                                            | Product:            | Search        | Q By All        | Markets London Domestic Market | <ul> <li>Product Subscribed To</li> <li>Included in Subscribed To</li> </ul> |
| A2X Markets                                                                         | Edit e < 1 > >      |               |                 |                                | Real Time O Delayed                                                          |
| Abu Dhabi Securities Exchange                                                       |                     |               | Thomson Reuters |                                | Bloomberg                                                                    |
| Aequitas                                                                            | Description         | Exchange Code | PDP Code        | EID                            | Mnemonic                                                                     |
| Amman Stock Exchange                                                                | O UK Level 1        | LM1           | LSE1D           | 14014                          | UK1                                                                          |
| Aquis Exchange                                                                      | O UK Level 1        | LS1           | LSE1D           | 14014                          | UK1                                                                          |
| ATHEX Group                                                                         | O UK Level 2        | LM2           | LSE2D           | 14076                          | UK2                                                                          |
| Australian Securities Exchange                                                      | OUK Level 2         | LS2           | LSE2D           | 14076                          | UK2                                                                          |
| B3 (formerly BMFBOVESPA)                                                            | OUK Post Trade data |               |                 |                                |                                                                              |
| Bahrain Stock Exchange                                                              |                     |               |                 |                                |                                                                              |
| Boerse Stuttgart                                                                    |                     |               |                 |                                |                                                                              |
| Bolsa de Valores de Colombia (BVC)                                                  |                     |               |                 |                                |                                                                              |
| Bolsa De Valores De Lima (BVL)                                                      |                     |               |                 |                                |                                                                              |
| Bolsa Institucional de Valores (BIVA)                                               |                     |               |                 |                                |                                                                              |
| Bolsa Mexicana de Valores (BMV)                                                     |                     |               |                 |                                |                                                                              |
| Bolsas y Mercados Argentinos (BYMA)                                                 | •                   |               |                 |                                |                                                                              |

Similarly, to the licence editor, here you can add/remove products by selecting 'Edit' and ticking/unticking the product you want to hold/remove. Changes will not be reflected until you click 'Save' once in edit mode. Again, there is also the option to filter products, by either using the search option below by typing in either the product name, Refinitiv Exchange code or PDP code, Bloomberg EID or Mnemonic, MIC or Operating MIC, or to select a Market.

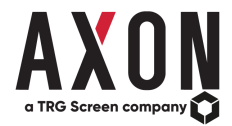

## Admin - Licence Picker What If Example

One of the features of the licence picker is the ability for firms to generate a cost-calculation based on products and licences that are specific to them, by excluding costs for licences held by the firm. Click the 'What If?' tab from the PEAR menu. In this example, we have selected the following for our query inputs (please note, in our example, we currently subscribe to the *UK Level 2* product:

- 1. Data Timeliness: Real Time | Search Type: Search using Product Wizard
- 2. Exchange: London Stock Exchange Group | Data Level Filter: Level 1 and Level 2 Full Depth
- 3. Product: UK Level 2 and UK Level 1
- 4. Usage of Data: Display

5. Display Type: External | User Types: Professional | London Stock Exchange Group Options: Non-Member | Number of Users: 20 | Calculate cost in: GBP Below are the results from the 'What If' query. In this example, you can see that the calculations exclude the licences that we currently hold. Additionally, the hierarchy within PEAR has calculated that *UK Level 2* data charges only apply, as *UK Level 1* is included in Level 2.

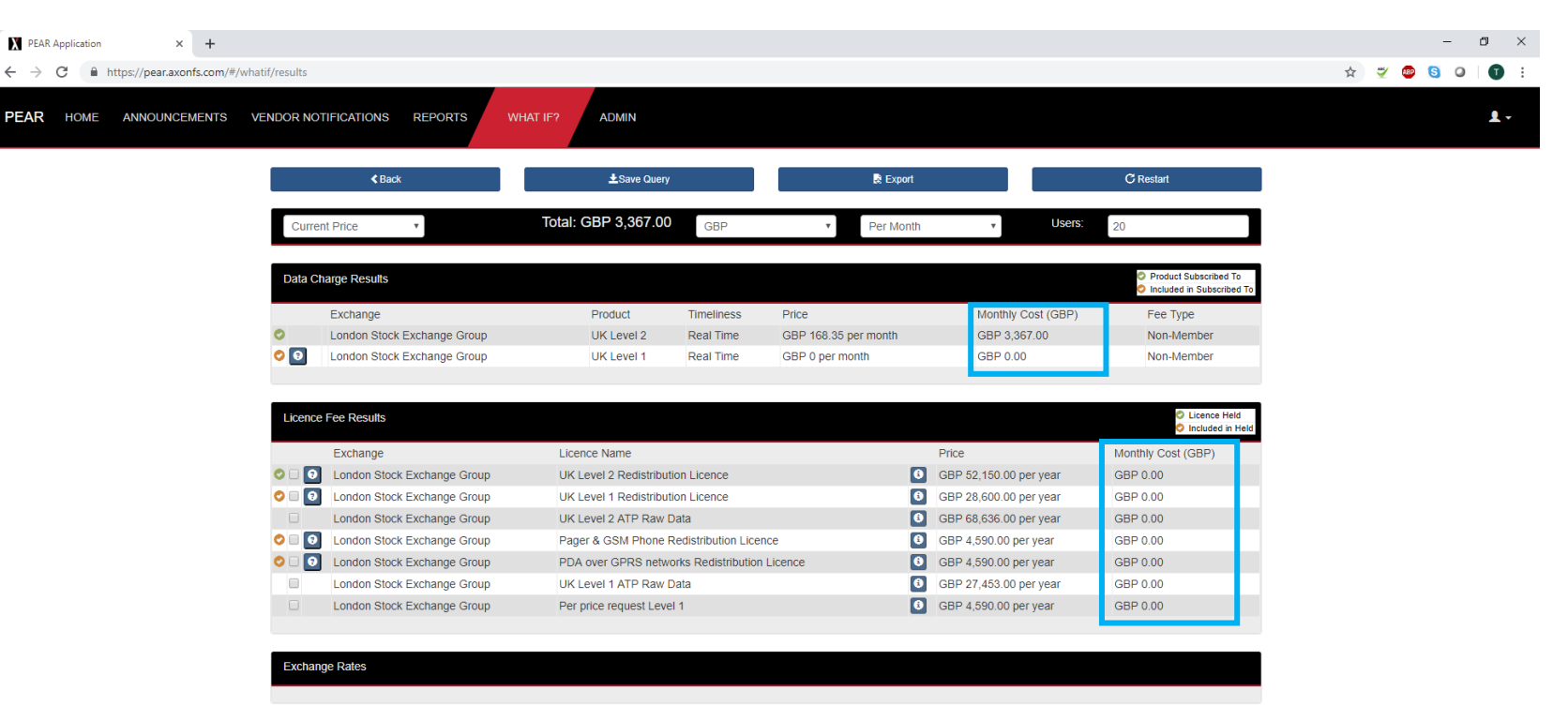

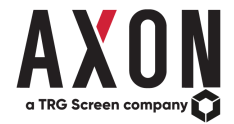

PEAR Application × + \_ o × 🖈 🛫 🚳 🧕 🗿 🗄 HOME ANNOUNCEMENTS VENDOR NOTIFICATIONS REPORTS ADMIN 1.-PEAR C Restart < Back ▲Save Query 🗟 Export Total: GBP 7,712.83 Users: rrent Price Per Month Data Charge Results Product Subscril Included in Subs Product Timeliness Monthly Cost (GBP) Exchange Price **Fee Type** London Stock Exchange Group GBP 3,367.00 0 UK Level 2 GBP 168.35 per month Non-Member Real Time O O London Stock Exchange Group UK Level 1 Real Time GBP 0 per month GBP 0.00 Non-Member Licence Held Licence Fee Results Included in H Exchange Licence Name Price Monthly Cost (GBP) 0 London Stock Exchange Group UK Level 2 Redistribution Licence GBP 52,150.00 per year GBP 4,345.83 9 9 0 London Stock Exchange Group UK Level 1 Redistribution Licence GBP 28,600.00 per year GBP 0.00 London Stock Exchange Group UK Level 2 ATP Raw Data GBP 68,636.00 per year GBP 0.00 9 9 0 London Stock Exchange Group Pager & GSM Phone Redistribution Licence GBP 4,590.00 per year GBP 0.00 0 0 London Stock Exchange Group PDA over GPRS networks Redistribution Licence GBP 4,590.00 per year GBP 0.00 0 London Stock Exchange Group UK Level 1 ATP Raw Data GBP 27,453.00 per year GBP 0.00 London Stock Exchange Group Per price request Level 1 GBP 4,590.00 per year GBP 0.00 Exchange Rates

It is also possible to select the licence you currently hold to be included in the total cost calculation, as below:

Again, as we have selected the UK Level 2 Redistribution Licence, the UK Level 1 Redistribution Licence will remain excluded from the total cost calculations as it is included in the Level 2 licence.

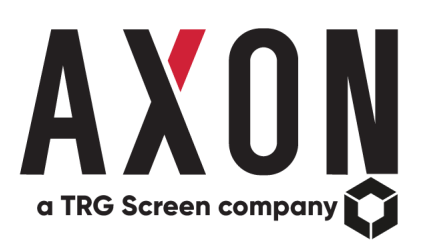